# Old Company Name in Catalogs and Other Documents

On April 1<sup>st</sup>, 2010, NEC Electronics Corporation merged with Renesas Technology Corporation, and Renesas Electronics Corporation took over all the business of both companies. Therefore, although the old company name remains in this document, it is a valid Renesas Electronics document. We appreciate your understanding.

Renesas Electronics website: http://www.renesas.com

April 1<sup>st</sup>, 2010 Renesas Electronics Corporation

Issued by: Renesas Electronics Corporation (http://www.renesas.com)

Send any inquiries to http://www.renesas.com/inquiry.

#### Notice

- 1. All information included in this document is current as of the date this document is issued. Such information, however, is subject to change without any prior notice. Before purchasing or using any Renesas Electronics products listed herein, please confirm the latest product information with a Renesas Electronics sales office. Also, please pay regular and careful attention to additional and different information to be disclosed by Renesas Electronics such as that disclosed through our website.
- Renesas Electronics does not assume any liability for infringement of patents, copyrights, or other intellectual property rights of third parties by or arising from the use of Renesas Electronics products or technical information described in this document. No license, express, implied or otherwise, is granted hereby under any patents, copyrights or other intellectual property rights of Renesas Electronics or others.
- 3. You should not alter, modify, copy, or otherwise misappropriate any Renesas Electronics product, whether in whole or in part.
- 4. Descriptions of circuits, software and other related information in this document are provided only to illustrate the operation of semiconductor products and application examples. You are fully responsible for the incorporation of these circuits, software, and information in the design of your equipment. Renesas Electronics assumes no responsibility for any losses incurred by you or third parties arising from the use of these circuits, software, or information.
- 5. When exporting the products or technology described in this document, you should comply with the applicable export control laws and regulations and follow the procedures required by such laws and regulations. You should not use Renesas Electronics products or the technology described in this document for any purpose relating to military applications or use by the military, including but not limited to the development of weapons of mass destruction. Renesas Electronics products and technology may not be used for or incorporated into any products or systems whose manufacture, use, or sale is prohibited under any applicable domestic or foreign laws or regulations.
- 6. Renesas Electronics has used reasonable care in preparing the information included in this document, but Renesas Electronics does not warrant that such information is error free. Renesas Electronics assumes no liability whatsoever for any damages incurred by you resulting from errors in or omissions from the information included herein.
- 7. Renesas Electronics products are classified according to the following three quality grades: "Standard", "High Quality", and "Specific". The recommended applications for each Renesas Electronics product depends on the product's quality grade, as indicated below. You must check the quality grade of each Renesas Electronics product before using it in a particular application. You may not use any Renesas Electronics product for any application categorized as "Specific" without the prior written consent of Renesas Electronics. Further, you may not use any Renesas Electronics. Renesas Electronics shall not be in any way liable for any damages or losses incurred by you or third parties arising from the use of any Renesas Electronics product for an application categorized as "Specific" or for which the product is not intended where you have failed to obtain the prior written consent of Renesas Electronics. The quality grade of each Renesas Electronics product is "Standard" unless otherwise expressly specified in a Renesas Electronics data sheets or data books, etc.
  - "Standard": Computers; office equipment; communications equipment; test and measurement equipment; audio and visual equipment; home electronic appliances; machine tools; personal electronic equipment; and industrial robots.
  - "High Quality": Transportation equipment (automobiles, trains, ships, etc.); traffic control systems; anti-disaster systems; anticrime systems; safety equipment; and medical equipment not specifically designed for life support.
  - "Specific": Aircraft; aerospace equipment; submersible repeaters; nuclear reactor control systems; medical equipment or systems for life support (e.g. artificial life support devices or systems), surgical implantations, or healthcare intervention (e.g. excision, etc.), and any other applications or purposes that pose a direct threat to human life.
- 8. You should use the Renesas Electronics products described in this document within the range specified by Renesas Electronics, especially with respect to the maximum rating, operating supply voltage range, movement power voltage range, heat radiation characteristics, installation and other product characteristics. Renesas Electronics shall have no liability for malfunctions or damages arising out of the use of Renesas Electronics products beyond such specified ranges.
- 9. Although Renesas Electronics endeavors to improve the quality and reliability of its products, semiconductor products have specific characteristics such as the occurrence of failure at a certain rate and malfunctions under certain use conditions. Further, Renesas Electronics products are not subject to radiation resistance design. Please be sure to implement safety measures to guard them against the possibility of physical injury, and injury or damage caused by fire in the event of the failure of a Renesas Electronics product, such as safety design for hardware and software including but not limited to redundancy, fire control and malfunction prevention, appropriate treatment for aging degradation or any other appropriate measures. Because the evaluation of microcomputer software alone is very difficult, please evaluate the safety of the final products or system manufactured by you.
- 10. Please contact a Renesas Electronics sales office for details as to environmental matters such as the environmental compatibility of each Renesas Electronics product. Please use Renesas Electronics products in compliance with all applicable laws and regulations that regulate the inclusion or use of controlled substances, including without limitation, the EU RoHS Directive. Renesas Electronics assumes no liability for damages or losses occurring as a result of your noncompliance with applicable laws and regulations.
- 11. This document may not be reproduced or duplicated, in any form, in whole or in part, without prior written consent of Renesas Electronics.
- 12. Please contact a Renesas Electronics sales office if you have any questions regarding the information contained in this document or Renesas Electronics products, or if you have any other inquiries.
- (Note 1) "Renesas Electronics" as used in this document means Renesas Electronics Corporation and also includes its majorityowned subsidiaries.
- (Note 2) "Renesas Electronics product(s)" means any product developed or manufactured by or for Renesas Electronics.

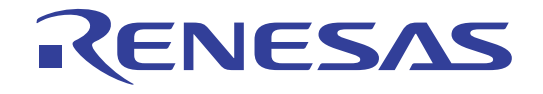

User's Manual

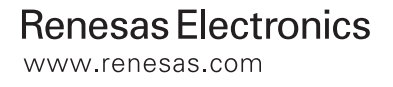

#### Notes regarding these materials

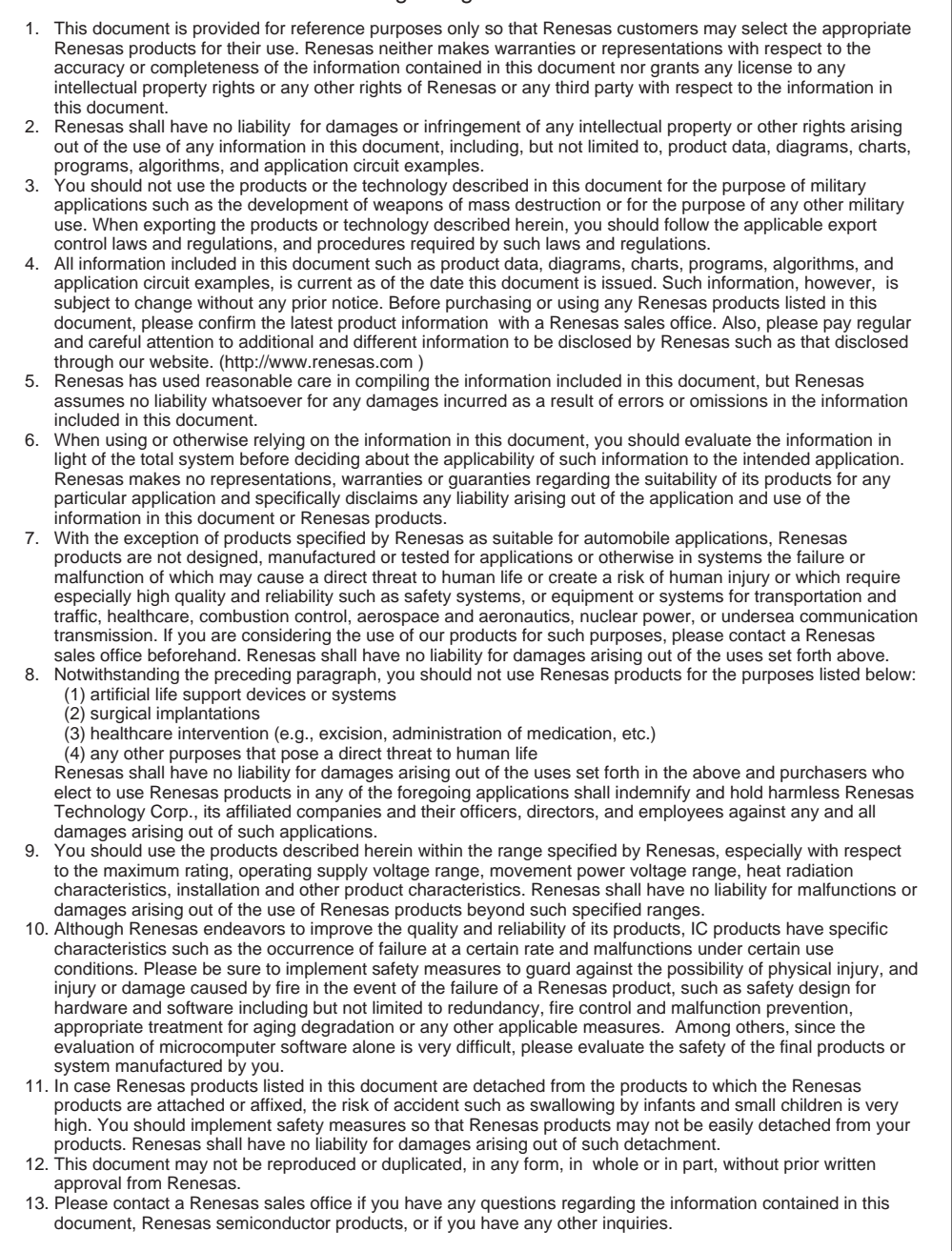

For inquiries about the contents of this document or product, fill in the text file the installer generates in the following directory and email to your local distributor.

\SUPPORT\Product-name\SUPPORT.TXT

Renesas Tools Homepage

http://www.renesas.com/en/tools

## Preface

The Peripheral Driver Generator (hereafter referred to as PDG) is a tool that supports the development of a driver for a peripheral I/O module in a microcomputer.

The PDG, which contains peripheral I/O module API libraries, allows users to design and automatically generate functions for calling the libraries via its user interface.

It runs on a Microsoft<sup>®</sup> Windows<sup>®</sup> operating system with an IBM PC compatible machine.

The supported microcomputers are the H8/Tiny, R8C/Tiny, and M16C/Tiny series, and main groups of the M16C/60 series. For details, refer to "Overview" in this manual.

## **Usage Precautions**

Even though we carefully evaluate the API libraries and functions generated by the PDG, <u>fully examine your application</u> <u>on your own responsibility</u> when using this software to develop your application.

IBM is a registered trademark of International Business Machines Corporation.

Microsoft and Windows are registered trademarks of Microsoft Corporation in the United States and other countries.

All brand or product names used in this manual are trademarks or registered trademarks of their respective companies or organizations.

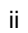

# Contents

| 1. | Ove                                           | erview                                                    | 1-1  |  |  |  |
|----|-----------------------------------------------|-----------------------------------------------------------|------|--|--|--|
|    | 1.1                                           | PDG Features                                              | 1-1  |  |  |  |
|    | 1.2                                           | PDG Project                                               | 1-1  |  |  |  |
|    | 1.3                                           | Roles of the PDG                                          |      |  |  |  |
|    | 1.4                                           | Operating Environment                                     | 1-2  |  |  |  |
|    | 1.5                                           | Compiler Combinations                                     | 1-3  |  |  |  |
|    | 1.6                                           | API Libraries                                             | 1-3  |  |  |  |
|    | 1.7                                           | Main Window                                               | 1-4  |  |  |  |
|    | 1.7.                                          | .1 Setting Details Display Window                         | 1-4  |  |  |  |
|    | 1.7.                                          | .2 New Setup Pattern Creation Window                      | 1-5  |  |  |  |
|    | 1.7.                                          | .3 Generated File Information Window                      | 1-5  |  |  |  |
|    | 1.8                                           | Menu                                                      | 1-7  |  |  |  |
|    | 1.9                                           | Toolbar                                                   | 1-10 |  |  |  |
|    | 1.10                                          | Support Range of Peripheral I/O Module Functions          | 1-12 |  |  |  |
|    | 1.10                                          | 0.1 Timer                                                 | 1-12 |  |  |  |
|    | 1.10                                          | 0.2 A/D Conversion                                        | 1-12 |  |  |  |
| 2. | Pre                                           | eparation for Using the PDG                               | 2-1  |  |  |  |
| ,  | י<br>1 ר                                      | Installing the DDC                                        | 2.1  |  |  |  |
|    | 2.1                                           | Estima en Editor                                          |      |  |  |  |
| 4  | 2.2                                           | Setting an Editor                                         |      |  |  |  |
| 4  | 2.5                                           | Sotting How Torget Server                                 |      |  |  |  |
| 4  | 2.4                                           | Setting new rargetserver                                  |      |  |  |  |
| 3. | Hov                                           | w to Operate the PDG                                      |      |  |  |  |
|    | 3.1                                           | Developing an Application with the PDG                    | 3-1  |  |  |  |
|    | 3.2                                           | PDG Operation Flow                                        |      |  |  |  |
|    | 3.3                                           | Creating/Opening a Project                                |      |  |  |  |
|    | 3.3.                                          | .1 Creating a New Project                                 |      |  |  |  |
|    | 3.3.                                          | .2 Opening an Existing Project                            |      |  |  |  |
|    | 3.3.                                          | .3 Setting CPU Clocks                                     | 3-7  |  |  |  |
|    | 3.4                                           | Selecting/Setting Peripheral I/O Modules                  |      |  |  |  |
|    | 3.4.                                          | .1 Creating a New Setup Pattern of Peripheral I/O Modules |      |  |  |  |
|    | 3.4.                                          | .2 Modifying a Setup Pattern of Peripheral I/O Modules    |      |  |  |  |
|    | 3.4.                                          | .3 Duplicating a Setup Pattern of Peripheral I/O Modules  |      |  |  |  |
|    | 3.4.                                          | .4 Deleting a Setup Pattern of Peripheral I/O Modules     |      |  |  |  |
|    | 3.5                                           | Allocating and Deleting a Resource                        |      |  |  |  |
|    | 3.5.                                          | .1 Allocating a Resource                                  |      |  |  |  |
|    | 3.5.                                          | .2 Deleting a Resource                                    |      |  |  |  |
|    | 3.6                                           | Generating Sources Collectively                           |      |  |  |  |
|    | 3.7                                           | Viewing Generated Function Information in CSV Format      |      |  |  |  |
|    | 3.8 Updating a Generated Function Information |                                                           |      |  |  |  |

RENESAS

| 3.9                     | 9 Reg                                   | gistering Generated Files in a HEW Project                                                                           |                          |
|-------------------------|-----------------------------------------|----------------------------------------------------------------------------------------------------|--------------------------|
|                         | 3.9.1                                   | Registration Function                                                                                                |                          |
|                         | 3.9.2                                   | How to Register Generated Files                                                                                      | 3-13                     |
|                         | 3.9.3                                   | Canceling Registration of Files                                                                                      | 3-14                     |
|                         |                                         |                                                                                                    |                          |
| 4.                      | Convert                                 | ling a Project                                                                                                    | 4-1                      |
| <b>4.</b><br>4.1        | <b>Convert</b><br>I Pro                 | ti <b>ng a Project</b><br>ject Conversion Function                                                                   | <b>4-1</b><br>4-1        |
| <b>4.</b><br>4.1<br>4.2 | <b>Convert</b><br>1 Pro <u></u><br>2 Mo | t <b>ing a Project</b><br>ject Conversion Function<br>difying and Displaying the Settings through Project Conversion | <b>4-1</b><br>4-1<br>4-1 |

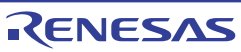

## 1. Overview

## 1.1 PDG Features

The PDG allows users to specify settings of microcomputer peripheral I/O modules such as serial, timer, and IO via its GUI and to generate functions, which reflect the settings, for calling API libraries for those modules.

- [1] Assists in setting up each peripheral IO via GUI.
- [2] Outputs the set contents as functions.
- [3] Registers automatically-generated sources collectively into a project of the High-performance Embedded Workshop (hereafter referred to as HEW).

| Peripheral Driver Generator - [default *]                                                                                                    |                                                                                                    |                                                                                                    |        |  |  |  |
|----------------------------------------------------------------------------------------------------|----------------------------------------------------------------------------------------------------|----------------------------------------------------------------------------------------------------|--------|--|--|--|
|                                                                                                    |                                                                                                    |                                                                                                    |        |  |  |  |
| CPU<br>Serial<br>Timer<br>CPU<br>Serial<br>Timer<br>Cook synchronous SIO<br>Cook synchronous SIO<br>Cook synchronous                                          | Item Bit number Bit number Bit orgister setting value Clock polarity estenction Reverse data logic CTS/RTS function LSB first ,MSB first selection Parity bit Stop bit Clock selection BIRG count source Notification function name Transmit interrupt Transmit interrupt Transmit interrupt Transmit interrupt Transmit interrupt | Setting value B bit 129 Do not use CTS/RTS func LSB first Parly disable Dne stop bit Internal clock fl Transmit interrput inhibit 0 |        |  |  |  |
| A/D CPU Serial Timer 1/0 In                                                                                                    | terrupt A/D                                                                                                    |                                                                                                    | 2 Door |  |  |  |
| Source file name<br>Civenesas/PDG p<br>civenesas/PDG p<br>civenesas/PDG |                                                                                                    | ation stat                                                                                                    |        |  |  |  |

Figure 1-1 Example of PDG Display

[4] Supports conversion of the contents set by GUI for diverted use between microcomputers.

## 1.2 PDG Project

The PDG manages the generated software based on the concept of "project." Following are managed as project:

- [1] Setup information on each peripheral IO
- [2] Function management information on set content

## 1.3 Roles of the PDG

The user incorporates functions for calling API libraries, which are generated by the PDG, into a user program to create an application.

The following schematically shows the relationship between the PDG and the API libraries and applications.

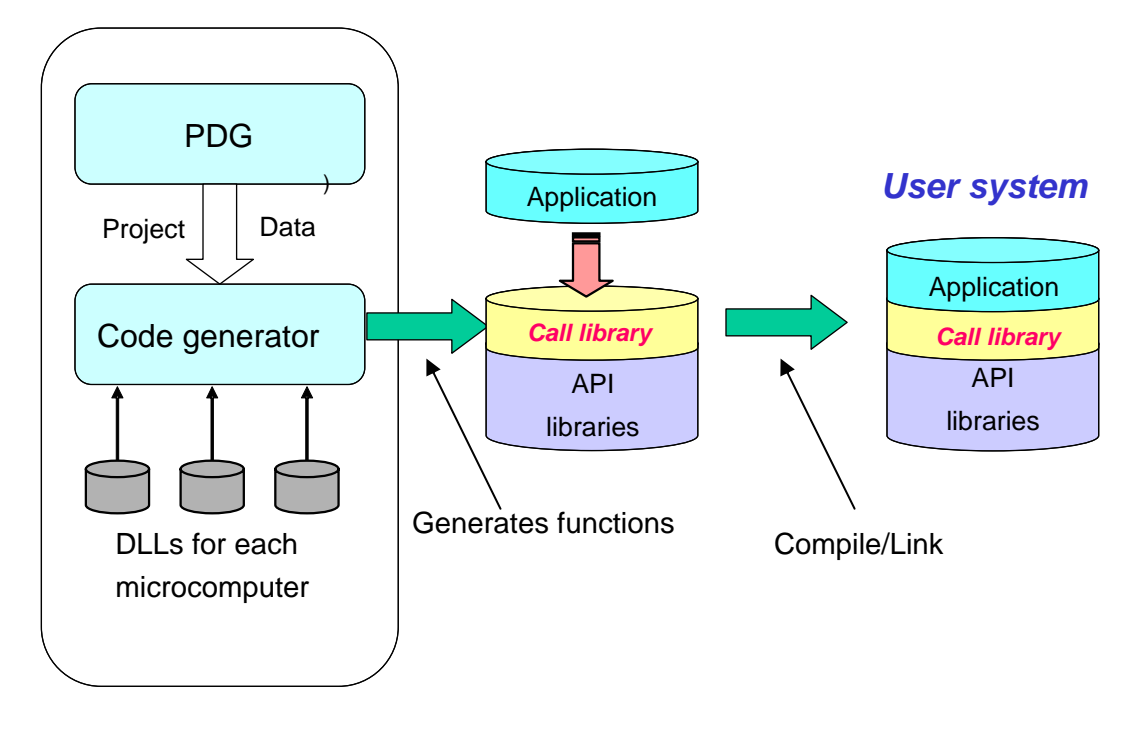

Figure 1-2 Roles of the PDG

## 1.4 Operating Environment

The PDG has been confirmed to be capable of operating properly on the host machines under the OS versions listed below.

| Host machine      | OS version                                       |
|-------------------|--------------------------------------------------|
| IBM PC/AT and its | Microsoft <sup>®</sup> Windows <sup>®</sup> 2000 |
| compatibles       | Microsoft <sup>®</sup> Windows <sup>®</sup> XP   |

If the PDG is to be run on any other host machine or under other OS that you are using, please consult the manufacturer of your host machine or OS to confirm whether the PDG will operate properly on it.

1-2

The recommended hardware specifications are listed below.

| Main memory           | Sufficient memory capacity for the OS to operate normally is recommended (256 Mbytes or more) |
|-----------------------|-----------------------------------------------------------------------------------------------|
| Free disk space       | 70 Mbytes or more                                                                             |
| Resolution of display | $1024 \times 768$ or greater is recommended                                                   |

 Table 1-2
 Recommended Hardware Specifications

## 1.5 Compiler Combinations

The PDG operates normally in combination with the compilers listed below.

Table 1-3Compiler Package

| PDG   | Compiler products                                                 |
|-------|-------------------------------------------------------------------|
| V1.02 | C compiler package M3T-NC30WA V.5.40 Release 00 for M16C series   |
|       | C/C++ compiler package V.6.01 Release 01 for H8SX, H8S, H8 family |

## 1.6 API Libraries

The API libraries packaged in the PDG are listed below.

| Series    | Directory     | Library file name  |
|-----------|---------------|--------------------|
| H8/Tiny   | lib\h8_tiny   | rapi_h8_3687.lib   |
|           |               | rapi_h8_36049.lib  |
|           |               | rapi_h8_36077.lib  |
|           |               | rapi_h8_36109.lib  |
| R8C/Tiny  | lib\r8c_tiny  | rapi_r8c_13.lib    |
|           |               | rapi_r8c_22_23.lib |
|           |               | rapi_r8c_24_25.lib |
|           |               | rapi_r8c_26_27.lib |
|           |               | rapi_r8c_28_29.lib |
|           |               | rapi_r8c_2A_2B.lib |
|           |               | rapi_r8c_2C_2D.lib |
| M16C/Tiny | lib\m16c_tiny | rapi_m16c_28.lib   |
|           |               | rapi_m16c_29.lib   |
| M16C/60   | lib\m16c      | rapi_m16c_62p.lib  |

Table 1-4 List of API Libraries

For reference, the source files of the API libraries are stored in the "source" directory.

#### 1.7 Main Window

#### 1.7.1 Setting Details Display Window

This window displays the setting details of the currently opened project file.

The tabs at the bottom, the trees in the left, and the list in the right show functions, created setup pattern, and the details of the currently selected setting in the trees, respectively. Double-clicking on [Setting] in the trees or any one of the setting items in the list shows a dialog box for specifying the corresponding setting.

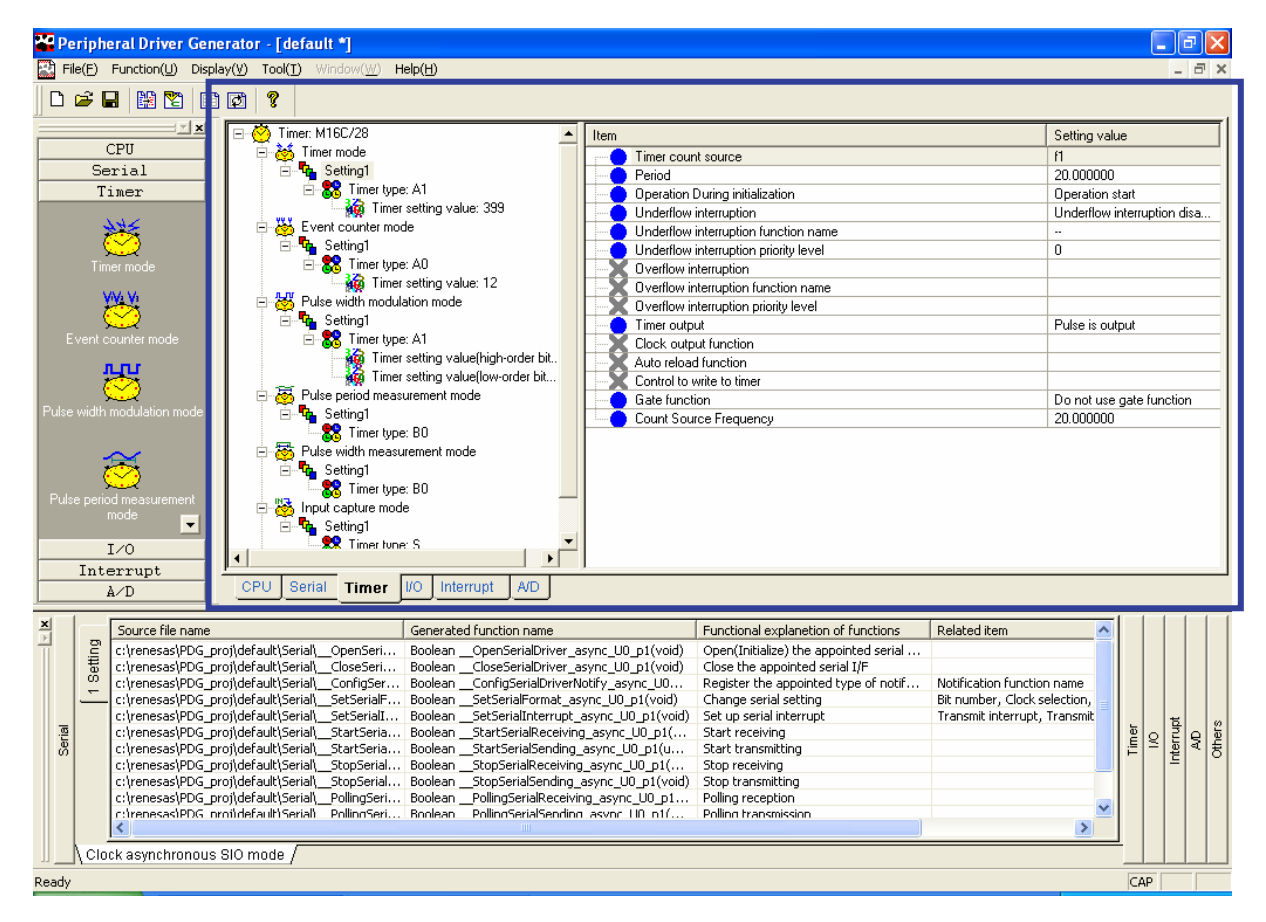

Figure 1-3 Setting Details Display Window

#### 1.7.2 New Setup Pattern Creation Window

When a project file is opened, buttons in this window are enabled.

Selecting a function and then clicking on a mode button opens a function setup dialog box that enables user to create a new setup pattern.

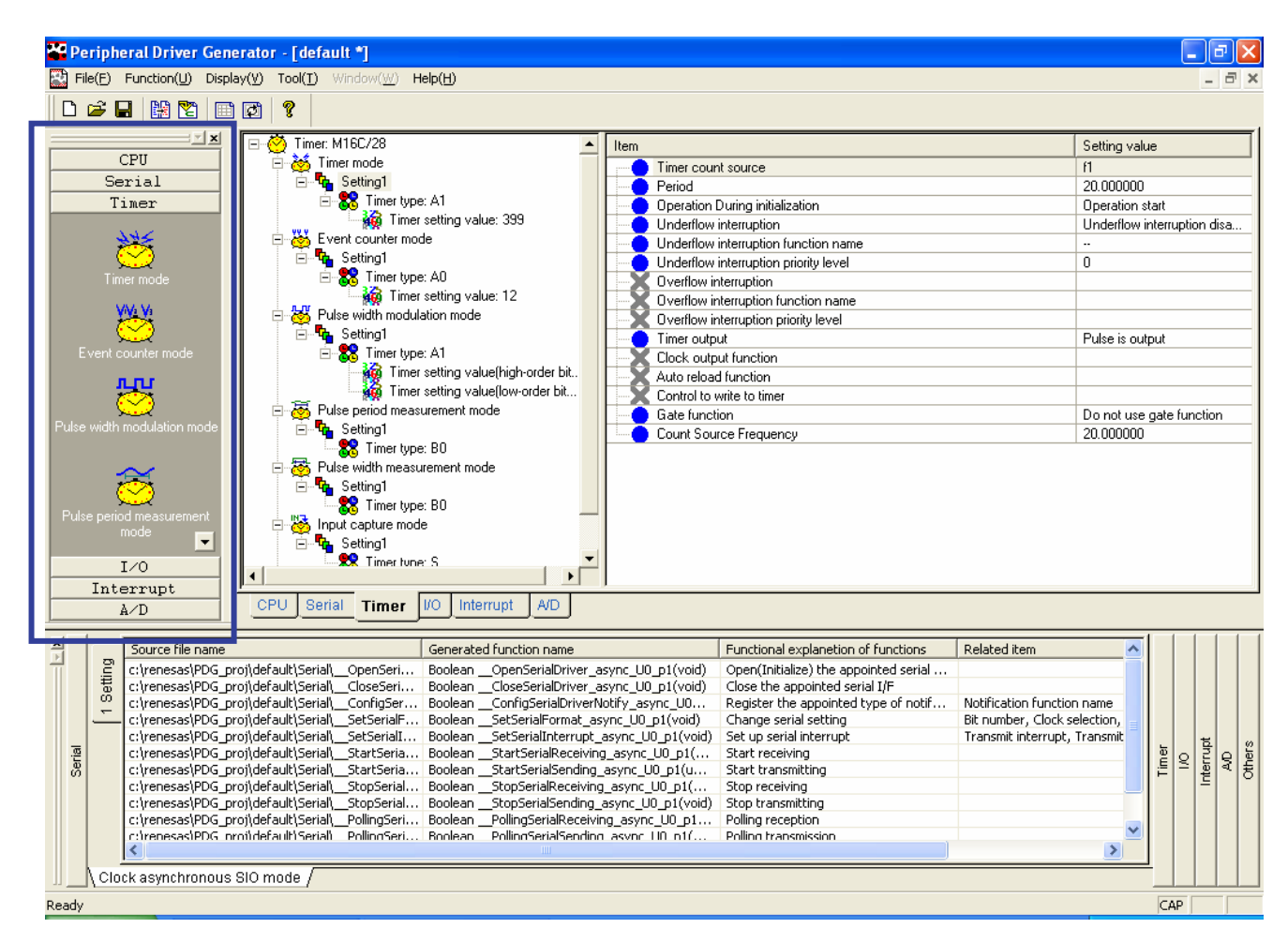

Figure 1-4 New Setup Pattern Creation Window

### 1.7.3 Generated File Information Window

#### (1) Displayed contents

The generated file information on each function and each mode in the currently opened project file is displayed.

The following are listed as the generated source information:

- Generated file name
- Generated function name
- Functional description of function
- Related item name

Double-clicking on a generated file name opens the corresponding file by using a specified editor.

#### Section 1 Overview

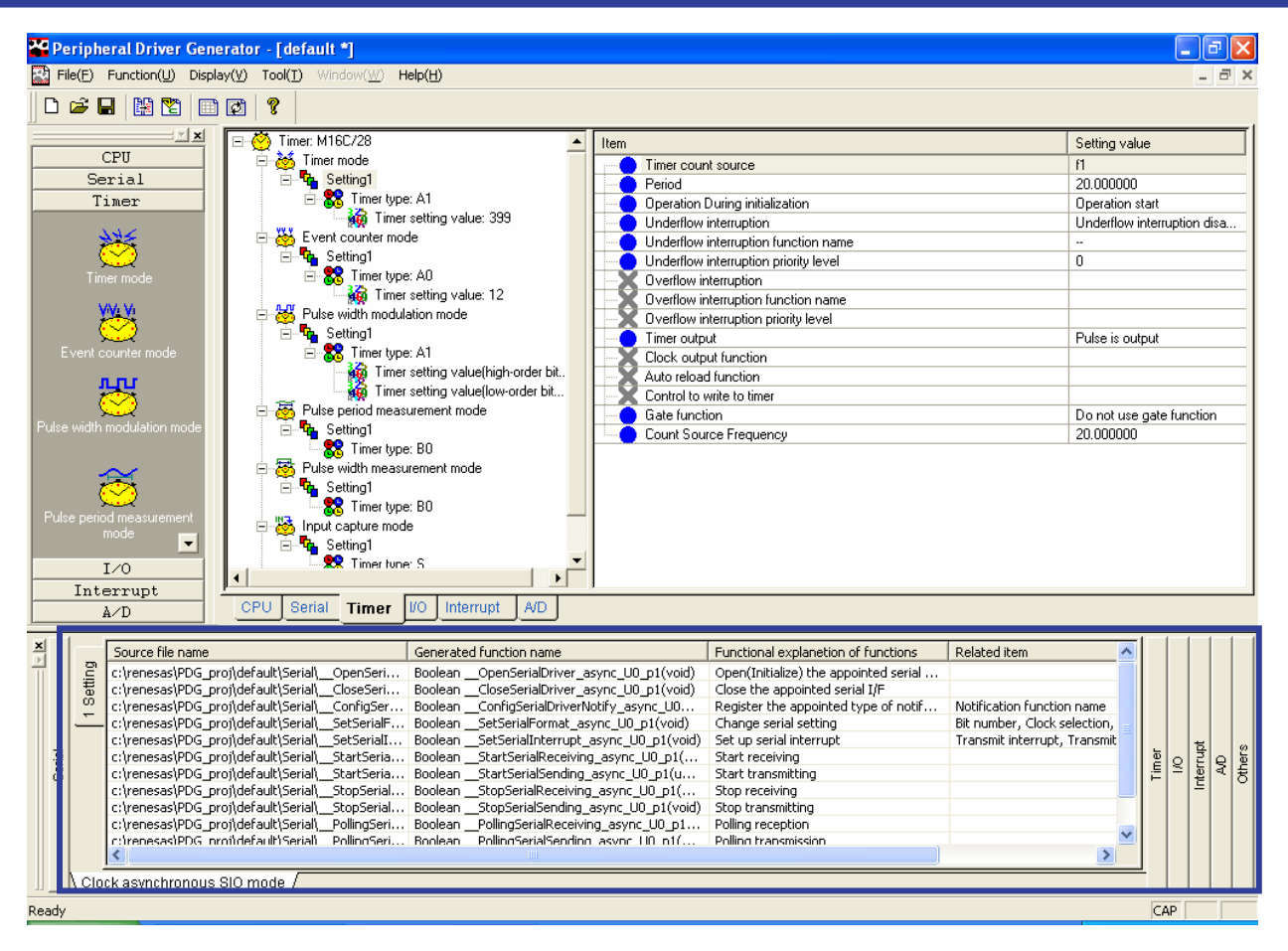

Figure 1-5 Generated File Information Window

(2) Changing Character Size

- [1] Right-click on the generated file information window or select [Display] -> [Character size of the generated file information window].
- [2] Select a size from [Large], [Medium], and [Small].
- [3] The character size will be changed in the list.

## 1.8 Menu

The menu items are listed in table 1-5.

| Main menu                       | Sub-menu         |                        |                      | Description                                                           |
|---------------------------------|------------------|------------------------|----------------------|-----------------------------------------------------------------------|
| File (F) Create New Project (N) |                  |                        |                      | Creates a new project.<br>Always available.                           |
|                                 | Open Project (O) |                        |                      | Opens an existing project.                                            |
|                                 |                  |                        |                      | Always available.                                                     |
|                                 | Save Project (S) |                        |                      | Saves the currently opened project.                                   |
|                                 |                  |                        |                      | Always available.                                                     |
|                                 | Save Proje       | ect As (A)             |                      | Saves the currently opened project under a new name.                  |
|                                 |                  |                        |                      | Always available.                                                     |
|                                 | Convert P        | roject (C)             |                      | Converts an existing project into a new project with a different CPU. |
|                                 |                  |                        |                      | Always available.                                                     |
|                                 | Generate S       | Sources Collec         | ctively (S)          | Generates source files.                                               |
|                                 |                  |                        |                      | Available when peripheral I/O settings are completed.                 |
|                                 | Delete So        | urces Collectiv        | vely (D)             | Deletes all the generated files.                                      |
|                                 |                  |                        |                      | Available after source generation is performed.                       |
|                                 | History          |                        |                      | Lists projects that were opened.                                      |
|                                 |                  |                        |                      | Always available.                                                     |
|                                 | Exit (X)         |                        |                      | Exits the PDG.                                                        |
|                                 |                  |                        |                      | Always available.                                                     |
| Function                        | CPU(C)           | Modify setti           | ng (M)               | Modifies settings for a CPU.                                          |
| (U)                             |                  |                        |                      | Only available when a project is opened.                              |
|                                 | Serial           | Newly                  | Synchronous (S)      | Creates a new setup pattern of serial synchronous. *                  |
|                                 | (S)              | create                 |                      | Only available when a project is opened.                              |
|                                 |                  | setting (N)            | Asynchronous (A)     | Creates a new setup pattern of serial asynchronous. *                 |
|                                 |                  |                        |                      | Only available when a project is opened.                              |
|                                 |                  | Duplicate se           | tting (C)            | Duplicates a setup pattern of serial. *                               |
|                                 |                  |                        |                      | Only available when serial setting is selected.                       |
|                                 |                  | Delete setting (D)     |                      | Deletes a setup pattern of serial. *                                  |
|                                 |                  |                        |                      | Only available when serial setting is selected.                       |
|                                 |                  | Modify setting (M)     |                      | Modifies serial settings.                                             |
|                                 |                  |                        |                      | Only available when serial setting is selected.                       |
|                                 |                  | Set UART number (S)    |                      | Sets a UART for a setup pattern of serial. *                          |
|                                 |                  |                        |                      | Only available when serial setting is selected.                       |
|                                 |                  | Delete UART number (L) |                      | Deletes a UART from a setup pattern of serial. *                      |
|                                 |                  |                        |                      | Only available when UART is selected.                                 |
|                                 | A/D (A)          | Newly                  | Single-shot Mode (S) | Creates a new setup pattern of A/D single mode. *                     |
|                                 |                  | create                 |                      | Only available when a project is opened.                              |

#### Table 1-5 Menu List

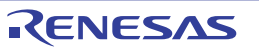

| Main menu | Sub-menu |                          |                      | Description                                                          |
|-----------|----------|--------------------------|----------------------|----------------------------------------------------------------------|
|           |          | setting (N)              | Repeat Mode (R)      | Creates a new setup pattern of A/D repeat mode. *                    |
|           |          |                          |                      | Only available when a project is opened.                             |
|           |          |                          | Single Sweep Mode    | Creates a new setup pattern of A/D single sweep mode. *              |
|           |          |                          | (G)                  | Only available when a project is opened.                             |
|           |          |                          | Repeat Sweep Mode 0  | Creates a new setup pattern of A/D repeat sweep mode 0. *            |
|           |          |                          | (W)                  | Only available when a project is opened.                             |
|           |          |                          | Repeat Sweep Mode 1  | Creates a new setup pattern of A/D repeat sweep mode 1.*             |
|           |          |                          | (E)                  | Only available when a project is opened.                             |
|           |          |                          | Simultaneous         | Creates a new setup pattern of A/D simultaneous sampling sweep mode. |
|           |          |                          | Sampling Sweep       | *                                                                    |
|           |          |                          | Mode (P)             | Only available when a project is opened.                             |
|           |          |                          | Delay Trigger Mode 0 | Creates a new setup pattern of A/D delay trigger mode 0. *           |
|           |          |                          | (D)                  | Only available when a project is opened.                             |
|           |          |                          | Delay Trigger Mode 1 | Creates a new setup pattern of A/D delay trigger mode 1. *           |
|           |          |                          | (L)                  | Only available when a project is opened.                             |
|           |          | Duplicate se             | etting (C)           | Duplicates a setup pattern of A/D. *                                 |
|           |          |                          |                      | Only available when A/D setting is selected.                         |
|           |          | Delete setting (D)       |                      | Deletes a setup pattern of A/D. *                                    |
|           |          |                          |                      | Only available when A/D setting is selected.                         |
|           |          | Modify setti             | ng (M)               | Modifies A/D settings.                                               |
|           |          |                          |                      | Only available when A/D setting is selected.                         |
|           |          | Set input gro            | oup and pin (I)      | Sets an input group and pin for a setup pattern of A/D. *            |
|           |          |                          |                      | Only available when A/D setting is selected.                         |
|           |          | Delete input             | group and pin (L)    | Deletes an input group and pin from a setup pattern of A/D. *        |
|           |          |                          |                      | Only available when an input group and pin are selected.             |
|           | I/O (I)  | Newly create setting (N) |                      | Creates a new setup pattern of I/O. *                                |
|           |          |                          |                      | Only available when a project is opened.                             |
|           |          | Duplicate se             | tting (C)            | Duplicates a setup pattern of I/O. *                                 |
|           |          |                          |                      | Only available when I/O setting is selected.                         |
|           |          | Delete setting (D)       |                      | Deletes a setup pattern of I/O. *                                    |
|           |          |                          |                      | Only available when I/O setting is selected.                         |
|           |          | Modify setting (M)       |                      | Modifies I/O settings.                                               |
|           |          | Set port (P)             |                      | Only available when I/O setting is selected.                         |
|           |          |                          |                      | Sets a port for a setup pattern of I/O. *                            |
|           |          | Delete port (L)          |                      | Only available when I/O setting is selected.                         |
|           |          |                          |                      | Deletes a port from a setup pattern of I/O. *                        |
|           |          |                          |                      | Only available when a port is selected.                              |
|           | Timer    | Newly                    | Timer Mode (T)       | Creates a new setup pattern of timer mode. *                         |
|           | (T)      | create                   |                      | Only available when a project is opened.                             |
|           |          | setting (N)              | Event Counter Mode   | Creates a new setup pattern of event counter mode. *                 |
|           |          |                          | (E)                  | Only available when a project is opened.                             |

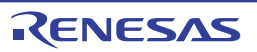

| Main menu   | Sub-menu               |                 |                                          | Description                                                             |
|-------------|------------------------|-----------------|------------------------------------------|-------------------------------------------------------------------------|
|             |                        |                 | Pulse Width                              | Creates a new setup pattern of pulse width modulation mode. *           |
|             |                        |                 | Modulation Mode (M)                      | Only available when a project is opened.                                |
|             |                        |                 | Pulse Period                             | Creates a new setup pattern of pulse period measurement mode. *         |
|             |                        |                 | Measurement Mode                         | Only available when a project is opened.                                |
|             |                        |                 | (P)                                      |                                                                         |
|             |                        |                 | Pulse Width                              | Creates a new setup pattern of pulse width measurement mode. *          |
|             |                        |                 | Measurement Mode                         | Only available when a project is opened.                                |
|             |                        |                 | (W)                                      |                                                                         |
|             |                        |                 | Input Capture Mode                       | Creates a new setup pattern of input capture mode. *                    |
|             |                        |                 | (I)                                      | Only available when a project is opened.                                |
|             |                        |                 | Output Compare                           | Creates a new setup pattern of output compare mode. *                   |
|             |                        |                 | Mode (O)                                 | Only available when a project is opened.                                |
|             |                        | Duplicate se    | tting (C)                                | Duplicates a setup pattern of a timer. *                                |
|             |                        |                 |                                          | Only available when timer setting is selected.                          |
|             |                        | Delete settin   | g (D)                                    | Deletes a setup pattern of a timer. *                                   |
|             |                        |                 |                                          | Only available when timer setting is selected.                          |
|             |                        | Modify setti    | ng (M)                                   | Modifies timer settings.                                                |
|             |                        |                 |                                          | Only available when timer setting is selected.                          |
|             |                        | Set timer (T)   | )                                        | Sets a timer type for a setup pattern of a timer. *                     |
|             |                        |                 |                                          | Only available when timer setting is selected.                          |
|             |                        | Delete timer    | (L)                                      | Deletes a timer type from a setup pattern of a timer. *                 |
|             |                        |                 |                                          | Only available when a timer is selected.                                |
|             | INT (N)                | Newly create    | e setting (N)                            | Creates a new setup pattern of external interrupt. *                    |
|             |                        |                 |                                          | Only available when a project is opened.                                |
|             |                        | Duplicate se    | tting (C)                                | Duplicates a setup pattern of external interrupt. *                     |
|             |                        |                 |                                          | Only available when external interrupt setting is selected.             |
|             |                        | Delete settin   | g (D)                                    | Deletes a setup pattern of external interrupt. *                        |
|             |                        |                 |                                          | Only available when external interrupt setting is selected.             |
|             |                        | Modify setti    | ng (M)                                   | Modifies settings for external interrupt setting.                       |
|             |                        |                 |                                          | Only available when external interrupt setting is selected.             |
|             |                        | Set interrupt   | (I)                                      | Sets an interrupt type for a setup pattern of external interrupt. *     |
|             |                        |                 |                                          | Only available when external interrupt setting is selected.             |
|             |                        | Delete interr   | rupt (L)                                 | Deletes an interrupt type from a setup pattern of external interrupt. * |
|             |                        |                 |                                          | Only available when external interrupt type is selected.                |
| Display (V) | Toolbar (1             | Г)              |                                          | Displays/undisplays the toolbar.                                        |
|             | Create new toolbar (B) |                 |                                          | Displays/undisplays the Create New toolbar.                             |
|             | Status bar (S)         |                 |                                          | Displays/undisplays the status bar.                                     |
|             | New settin             | ng window (N)   | )                                        | Displays/undisplays the new setting window.                             |
|             | Generated              | file informati  | on window (F)                            | Displays/undisplays the generated file information window.              |
|             | Character              | size of the ger | nerated file information                 | Changes the character size of the generated file information window.    |
| window (C)  |                        |                 | Selectable from large, medium, or small. |                                                                         |

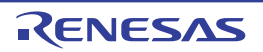

| Main menu | Sub-menu                                       | Description                                 |
|-----------|------------------------------------------------|---------------------------------------------|
| Tool (T)  | Setting (S)                                    | Sets an editor to open generated files.     |
|           | Option (O)                                     | Unsupported in version 1.02.                |
|           | Register file in HEW project (R)               | Registers generated files in a HEW project. |
|           | Display output function list (D)               | Lists output functions in CSV file format.  |
|           | Place output function in the latest status (P) | Updates the output function list.           |
| Window    | -                                              | Unsupported in version 1.02.                |
| (W)       |                                                |                                             |
| Help (H)  | About Peripheral Driver Generator (A)          | Shows the version information of the PDG.   |

\* "Setup pattern" refers to the details of peripheral I/O settings.

## 1.9 Toolbar

The toolbar icons are listed in table 1-6.

| Button Name                  | Icon     | Operation                                          | Situation in which button is available |
|------------------------------|----------|----------------------------------------------------|----------------------------------------|
| New project                  | D        | Creates a new project.                             | Always                                 |
| Open                         | 1        | Opens an existing project.                         | Always                                 |
| Save                         |          | Saves the open project.                            | When a project is opened.              |
| Project Convert              |          | Converts the open project for use in other         | Always                                 |
|                              |          | microcomputers.                                    |                                        |
| Batch source generate        | <b>1</b> | Generates the sources for each setup-completed     | When peripheral I/O settings are       |
|                              |          | peripheral IO collectively.                        | completed.                             |
| Output function list display | Ĩ        | Displays output function list.                     | After batch source generation is       |
|                              |          |                                                    | performed.                             |
| Output function list update  | (c)      | Updates output function list.                      | After batch source generation is       |
|                              |          |                                                    | performed.                             |
| Help                         | Ş        | Shows the version of the PDG.                      | Always                                 |
| CPU setting                  | ۲        | Modifies settings for a CPU.                       | When a project is opened.              |
| New serial synchronous       |          | Creates a new setup pattern of serial synchronous  | When a project is opened.              |
| mode setup creation          |          | mode.                                              |                                        |
| New serial asynchronous      |          | Creates a new setup pattern of serial asynchronous | When a project is opened.              |
| mode setup creation          |          | mode.                                              |                                        |
| New A/D single-shot mode     | 5        | Creates a new setup pattern of A/D single-shot     | When a project is opened.              |
| setup creation               |          | mode.                                              |                                        |
| New A/D repeat mode setup    | nn       | Creates a new setup pattern of A/D repeat mode.    | When a project is opened.              |
| creation                     |          |                                                    |                                        |
| New A/D single sweep mode    | 7        | Creates a new setup pattern of A/D single sweep    | When a project is opened.              |
| setup creation               |          | mode.                                              |                                        |
| New A/D repeat sweep mode    | <b>1</b> | Creates a new setup pattern of A/D repeat sweep    | When a project is opened.              |

#### Table 1-6List of Toolbar Icons

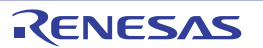

| Button Name                  | Icon      | Operation                                          | Situation in which button is available |
|------------------------------|-----------|----------------------------------------------------|----------------------------------------|
| 0 setup creation             |           | mode 0.                                            |                                        |
| New A/D repeat sweep mode    | 545       | Creates a new setup pattern of A/D repeat sweep    | When a project is opened.              |
| 1 setup creation             |           | mode 1.                                            |                                        |
| New A/D simultaneous         | 13        | Creates a new setup pattern of A/D simultaneous    | When a project is opened.              |
| sampling sweep mode setup    |           | sampling sweep mode.                               |                                        |
| creation                     |           |                                                    |                                        |
| New A/D delay trigger mode   |           | Creates a new setup pattern of A/D delay trigger   | When a project is opened.              |
| 0 setup creation             |           | mode 0.                                            |                                        |
| New A/D delay trigger mode   |           | Creates a new setup pattern of A/D delay trigger   | When a project is opened.              |
| 1 setup creation             |           | mode 1.                                            |                                        |
| New I/O setup creation       |           | Creates a new setup pattern of I/O.                | When a project is opened.              |
| New timer mode setup         | 8         | Creates a new setup pattern of timer mode.         | When a project is opened.              |
| creation                     |           |                                                    |                                        |
| New timer event count mode   | ä         | Creates a new setup pattern of timer event counter | When a project is opened.              |
| setup creation               |           | mode.                                              |                                        |
| New timer pulse width        | 8         | Creates a new setup pattern of timer pulse width   | When a project is opened.              |
| modulation mode setup        |           | modulation mode.                                   |                                        |
| creation                     |           |                                                    |                                        |
| New timer pulse period       | 3         | Creates a new setup pattern of timer pulse period  | When a project is opened.              |
| measurement mode setup       |           | measurement mode.                                  |                                        |
| creation                     |           |                                                    |                                        |
| New timer pulse width        | 8         | Creates a new setup pattern of timer pulse width   | When a project is opened.              |
| measurement mode setup       |           | measurement mode.                                  |                                        |
| creation                     |           |                                                    |                                        |
| New timer input capture      | 8         | Creates a new setup pattern of timer input capture | When a project is opened.              |
| mode setup creation          |           | mode.                                              |                                        |
| New timer output compare     | 8         | Creates a new setup pattern of timer output        | When a project is opened.              |
| mode setup creation          |           | compare mode.                                      |                                        |
| New external interrupt setup | <b>\$</b> | Creates a new setup pattern of external interrupt. | When a project is opened.              |
| creation                     |           |                                                    |                                        |

RENESAS

# 1.10 Support Range of Peripheral I/O Module Functions

## 1.10.1 Timer

Table 1-7 lists the operating modes supported by the timer.

| Model               | M16C/Tiny              | R8C/Tiny                 | H8/300H Tiny             | M16C/60                  |
|---------------------|------------------------|--------------------------|--------------------------|--------------------------|
|                     | Timer mode             | Timer mode               | Timer mode               | Timer mode               |
|                     | Event counter mode     | Event counter mode       | Event counter mode       | Event counter mode       |
|                     | Pulse width modulation | Pulse width modulation   | Pulse width modulation   | Pulse width modulation   |
|                     | mode                   | mode                     | mode                     | mode                     |
|                     | Pulse period           | Pulse period measurement | Pulse period measurement | Pulse period measurement |
|                     | measurement mode       | mode                     | mode                     | mode                     |
| Pulse width measure |                        | Pulse width measurement  | Pulse width measurement  | Pulse width measurement  |
|                     | mode                   | mode                     | mode                     | mode                     |
|                     | Input capture mode     | Input capture mode       | Input capture mode       |                          |
|                     | Output compare mode    | Output compare mode      | Output compare mode      |                          |

## Table 1-7 Operating Mode Supported by Timer

## 1.10.2 A/D Conversion

Table 1-8 lists the operating modes supported by the A/D conversion.

| Table 1-8 | <b>Operating Mode Supported by A/D Conversion</b> |
|-----------|---------------------------------------------------|
|-----------|---------------------------------------------------|

| Model     | M16C/Tiny             | R8C/13, 22 to 2B | H8/300H Tiny, R8C/2C, 2D | M16C/62P            |
|-----------|-----------------------|------------------|--------------------------|---------------------|
|           | Single-shot mode      | Single-shot mode | Single-shot mode         | Single-shot mode    |
|           | Repeat mode           | Repeat mode      | Repeat mode              | Repeat mode         |
|           | Single sweep mode     |                  | Single sweep mode        | Single sweep mode   |
|           | Repeat sweep mode 0   |                  | Repeat sweep mode 0      | Repeat sweep mode 0 |
|           | Repeat sweep mode 1   |                  |                          | Repeat sweep mode 1 |
|           | Simultaneous sampling |                  |                          |                     |
|           | sweep mode            |                  |                          |                     |
| Operating | Delay trigger mode 0  |                  |                          |                     |
| mode      | Delay trigger mode 1  |                  |                          |                     |

## 2. Preparation for Using the PDG

You will install the PDG, and specify an editor to be used via the PDG and other settings necessary for the PDG to collaborate with the HEW. Note that screen images of the HEW may differ depending on the version you are using.

## 2.1 Installing the PDG

After the installer launches, follow the instructions to install the PDG with administrator right.

| Peripheral Driver Generato           | r - InstallShield Wizard                                                                                                    | × |  |
|--------------------------------------|----------------------------------------------------------------------------------------------------|---|--|
|                                      | Welcome to the InstallShield Wizard for<br>Peripheral Driver Generator<br>The InstallShield® Wizard will install Peripheral Driver<br>Generator on your computer. To continue, click Next. |   |  |
| < <u>B</u> ack <u>N</u> ext > Cancel |                                                                                                    |   |  |

Figure 2-1 Installer after Launched

## 2.2 Setting an Editor

Any editor can be used to open generated source files in a project on the generated file information window.

- [1] Select [Tool] -> [Setting] from the menu to open the [Setting] dialog box.
- [2] Specify the name of the editor program that you wish to use when opening source files.
- [3] Specify the parameters of the program according to its specifications. Replace file names and line numbers in the parameters with "%F" and %L, respectively, if necessary.

Click [OK] to close the dialog box and complete the settings.

| etting 🛛 🔀                                    |                                                                                          |
|-----------------------------------------------|------------------------------------------------------------------------------------------|
| Editor:<br>C:\Program Files\MIW7\MIW.EXE      | When the parameter is <file name=""> + <li>enter "%F+%L".</li></file>                    |
| Parameters: (File name=%F_Line=%L)<br> %FI+%L | When the parameter is –line = <line<br>number&gt; <file name="">, enter</file></line<br> |
| OK Cancel                                     | "-line=%L %F".                                                                           |

Figure 2-2 [Setting] Dialog Box

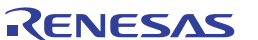

## 2.3 Registering the PDG in the HEW

You will register the PDG in the HEW menu so that the PDG can launch from it.

- [1] Launch the HEW. If it has already launched, close all the workspaces.
- [2] Click [Administration...] in the [Welcome!] dialog box.

| W | elcome!      |                                      | ? 🗙                    |
|---|--------------|--------------------------------------|------------------------|
|   | - Options: - |                                      | ОК                     |
|   | 2            | C Create a new project workspace     | Cancel                 |
|   | 6            | Open a recent project workspace:     | <u>A</u> dministration |
|   | ۵_           | U:\Work5pace\testtast123\testtest12_ |                        |
|   |              | Browse to another project workspace  |                        |

Figure 2-3 [Welcome!] Dialog Box in the HEW

[3] If the HEW has already launched, select [Administration...] from the tool menu.

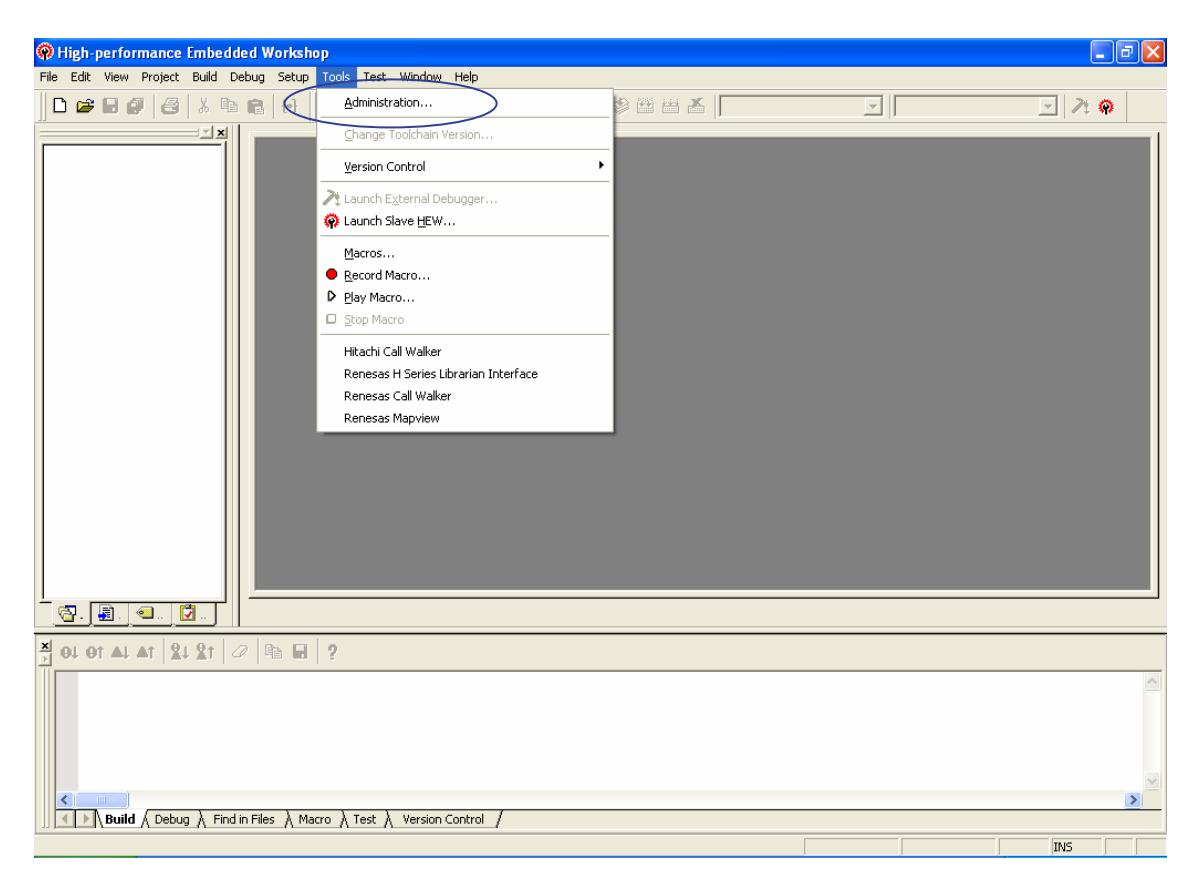

Figure 2-4 HEW Tool Menu

RENESAS

[4] Click on the [Register] button.

| Tools Administration                         |         | ? 🛛                             |
|----------------------------------------------|---------|---------------------------------|
| Registered components:                       |         | OK                              |
| Component                                    | Version | Cancel                          |
| E - □ Toolchains                             |         |                                 |
| Utility Phases                               |         | <u>R</u> egister                |
| Debugger Components     Extension Components |         | ∐nregister                      |
| Communication Lools                          |         | Properties                      |
|                                              |         | E <u>x</u> port                 |
|                                              |         | <u>S</u> earch disk             |
|                                              |         | $\underline{I}$ ool information |
| 4                                            | Þ       | Unjnstaller                     |
| E Show all components                        |         |                                 |
| Current HEW tools database location:         |         |                                 |
| C:\Program Files\Renesas\Hew                 |         | <u>M</u> odify                  |

Figure 2-5 [Tools Administration] Dialog Box

[5] Select the "PDG.hrf" file in the directory where the PDG is installed. By default, the directory is "C:/Renesas/PDG".

| Select HEW             | Registration File                       | ? 🛛       |
|------------------------|-----------------------------------------|-----------|
| Look jn: 隘             | PDG                                     | - 🔁 🖆 📰 - |
| ChipDll                | source<br>SrcGenerator<br>startup_files |           |
| File <u>n</u> ame:     | PDG.hrf                                 | Select    |
| Files of <u>type</u> : | HEW Registration Files (*.hrf)          | ▼ Cancel  |

Figure 2-6 [Select HEW Registration File] Dialog Box

[6] Make sure that the PDG is registered in [System Tools] in the [Tools Administration] dialog box.

| Tools Administration                 |          | ? 🛛                             |
|--------------------------------------|----------|---------------------------------|
| Registered <u>c</u> omponents:       |          | ок                              |
| Component                            | Version  | Cancel                          |
| 🖅 💼 Toolchains                       |          |                                 |
| E System Tools                       |          | Bagister                        |
| Call Walker                          | 1.6      |                                 |
| H Series Librarian Interface         | 1.1      | Unregister                      |
| Mapview<br>Reinhard Driver Concerter | 1.02.000 | 2000 2000                       |
|                                      | 1.02.000 | Properties                      |
| Debugger Components                  |          |                                 |
| Extension Components                 |          | Export                          |
| Communication Tools                  |          | Search disk                     |
| 🛁 🔚 Help System Tools                |          |                                 |
|                                      |          | $\underline{I}$ ool information |
| 4                                    |          | Uninstaller                     |
| Show all components                  |          |                                 |
| Current HEW tools database location: |          |                                 |
| C:\Program Files\Renesas\Hew         |          | Modify                          |
| 1                                    |          |                                 |

Figure 2-7 [Tools Administration] Dialog Box

[7] Click [OK] to close the [Tools Administration] dialog box.

## 2.4 Setting HewTargetServer

In order to register sources generated by the PDG in the HEW, HewTargetServer in the HEW requires to be set properly. Set HewTargetServer as follows.

- [1] Select [Administration...] from the tool menu.
- [2] Make sure that the HewTargetServer version is 1.05.00 in [Extension Components].

When earlier version than 1.05.00 is shown, select HewTargetServer and click [Unregister] to unregister it.

| Tools Administration                 |         |   | ? 🔀                 |
|--------------------------------------|---------|---|---------------------|
| Registered <u>c</u> omponents:       |         | [ | ОК                  |
| Component                            | Version |   | Cancel              |
| 🖅 🛄 Toolchains                       |         |   |                     |
| 🗄 💼 System Tools                     |         |   | Pagistar            |
| Utility Phases                       |         |   | <u>n</u> egister    |
| Debugger Lomponents                  |         | < | <u>U</u> nregister  |
| Difference ECX                       | 1.05.00 |   |                     |
| Generic RTOS Debug Interface ECX     | 1.01.01 |   | Properties          |
| Generic TEL Toolkit View ECX         | 1.03.01 |   | Export              |
| HewTargetServer                      | 1.04.00 |   | Ellbourne           |
| Uommunication Leels                  |         |   | <u>S</u> earch disk |
|                                      |         |   | <b>T</b> 11 ( ) (   |
|                                      |         |   | Lool information    |
| 4                                    |         | • | Uninstaller         |
| Show <u>all components</u>           |         |   |                     |
| Current HEW tools database location: |         |   |                     |
| C:\Program Files\Renesas\Hew         |         |   | Modify              |
| )                                    |         |   |                     |

Figure 2-8 [Tools Administration] Dialog Box

[3] Click on the [Search disk...] button in the [Tools Administration] dialog box.

| Tools Administration                 |         | ? 🔀                      |
|--------------------------------------|---------|--------------------------|
| Registered <u>c</u> omponents:       |         | OK                       |
| Component                            | Version | Cancel                   |
| Toolchains     Sustem Tools          |         |                          |
| Utility Phases                       |         | <u>R</u> egister         |
| Debugger Components                  |         | Unregister               |
| Communication Tools                  |         | Properties               |
| Help System Tools                    |         | _Topentes                |
|                                      |         | E <u>x</u> port          |
|                                      |         | Search disk              |
|                                      |         | <u>I</u> ool information |
| •                                    |         | Uninstaller              |
| Show all components                  |         |                          |
| Current HEW tools database location: |         |                          |
| C:\Program Files\Renesas\Hew         |         | <u>M</u> odify           |

Figure 2-9 [Tools Administration] Dialog Box

[4] Enter the directory where the HEW is installed in the [Search Disk for Components] dialog box and click on the [Start] button to search for HewTargetServer.

| Colorabilita di stanci  |              |                   |        |               |
|-------------------------|--------------|-------------------|--------|---------------|
| Select the girectory in | n which to I | begin the search: |        | <u>S</u> tart |
| C:\Program Files\Re     | inesas\Hei   | N                 | Browse |               |
|                         |              |                   |        | Close         |
|                         | 2            |                   |        |               |
| Located components      | c            |                   |        |               |
|                         | Version      | HBELocation       |        | Begister      |
| Component               | *C131011     | Thin Eocation     |        | Trogrator     |
|                         |              |                   |        | Register All  |
|                         |              |                   |        |               |
|                         |              |                   |        |               |
|                         |              |                   |        |               |
|                         |              |                   |        |               |
|                         |              |                   |        |               |
|                         |              |                   |        |               |
|                         |              |                   |        |               |
| <                       |              |                   | 1      | >             |

Figure 2-10 [Search Disk for Components] Dialog Box

[5] From [Located components], select HewTargetServer 1.05.00 and click on the [Register] button.

| Search Disk for Co                                                                                       | omponer   | its                     |                        | ? 🗙                  |
|----------------------------------------------------------------------------------------------------|-----------|-------------------------|------------------------|----------------------|
| Select the girectory in which to begin the search:<br>C:\Program Files\Renesas\Hew<br>Include subfolders |           | Browse                  | <u>S</u> tart<br>Close |                      |
| Located components                                                                                       | :         |                         |                        |                      |
| Component                                                                                                | Version   | HRF Location            |                        | <u>R</u> egister     |
| HewTargetServer                                                                                          | 1.05.00   | C:\Program Files\Renes  | as\Hew\Syst>           |                      |
| PdT argetServer                                                                                          | 1.00.00   | C:\Program Files\Renes  | as\Hew\Syst            | Register <u>A</u> ll |
| Generic TCL Too                                                                                          | 1.03.01   | C:\Program Files\Renes  | as\Hew\Syst            |                      |
| Call Walker                                                                                              | 1.6       | -C:\Program Files\Renes | as\Hew\Tool.           |                      |
| Call Walker                                                                                              | 1.6       | -C:\Program Files\Renes | as\Hew\Tool.           |                      |
| H8S,H8/300 Sta                                                                                           | 6.0.0.0   | -C:\Program Files\Renes | as\Hew\Tool.           |                      |
| H8S,H8/300 Sta                                                                                           | 6.1.1.0   | C:\Program Files\Renes  | as\Hew\Tool.           |                      |
| H8S,H8/300 Sta                                                                                           | 6.2.0.0   | -C:\Program Files\Renes | as\Hew\Tool.           |                      |
| H Series Libraria                                                                                        | 1.1       | C:\Program Files\Renes  | as\Hew\Tool.           |                      |
| H Series Libraria                                                                                        | 1.1       | C:\Program Files\Renes  | as\Hew\Tool. 🞽         |                      |
| <                                                                                                    |           |                         | >                      |                      |
| Search status: 75 fi                                                                                     | les found |                         |                        |                      |

Figure 2-11 [Search Disk for Components] Dialog Box

- [6] Click on the [close] button to close the [Search Disk for Components] dialog box.
- [7] Click [OK] to close the [Tools Administration] dialog box.
- [8] Execute REGISTERSERVER.bat in the directory where the HEW is installed.
  - By default, the directory is as follows:

 $c: \label{eq:regram} Files \label{eq:regram} Renesas \label{eq:regram} Hew \label{eq:regram} REGISTERSERVER.bat$ 

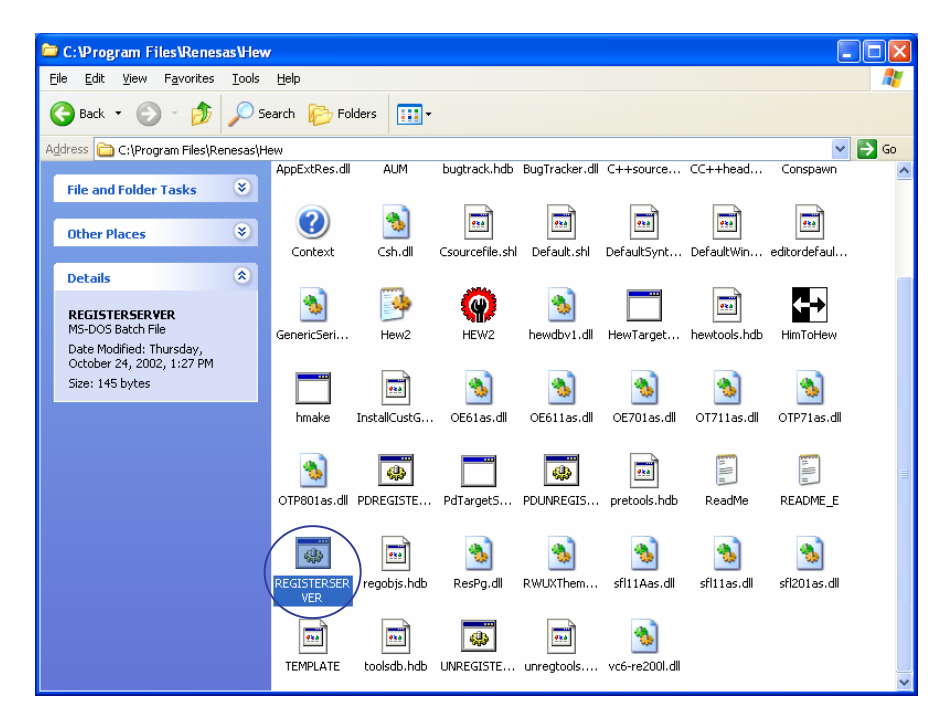

Figure 2-12 Example of the Directory where the HEW is Installed

# 3. How to Operate the PDG

## 3.1 Developing an Application with the PDG

The PDG generates C source files that contain functions reflecting settings for peripheral I/O modules. An application that operates peripheral I/O modules can be developed by calling functions generated by the PDG. The following gives an overview of the application development with the PDG.

- Creating a workspace for the application development in the HEW.
   You will create a workspace for the application to be developed by selecting a menu item such as [Create a new project workspace] in the HEW.
- [2] Creating a PDG project for driver development You will select a microcomputer and create a project in the PDG.
- [3] Setting peripheral I/O modulesYou will set peripheral I/O modules in the created project in the PDG, beginning with CPU settings.
- [4] Generating and registering sources in the workspace After setting the peripheral I/O modules, you will generate source files collectively in the PDG and then register them in the created HEW workspace from the PDG.

#### [5] Creating the application

You will call the functions, which are written in the source files generated by the PDG and which operate the peripheral I/O modules, in the right places of the application. <u>Note that when the operation functions are</u> called, the header files generated by the PDG must be included in advance.

[6] Build

You will build the application in the HEW. <u>Note that before performing a build, the following settings are</u> required, and that the HEW V.4.02 or later automatically specifies library files.

- Specifying the directory path to the header files generated by the PDG (-I option)
- Specifying library files to link API libraries (-L option)

If build errors occur in the operation functions generated by the PDG, make sure that the functions are called.

[7] Debug

You will debug the application built with the HEW.

[8] Evaluation

You will evaluate the application to make sure that it functions as expected.

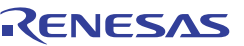

## 3.2 PDG Operation Flow

This section explains how to operate the PDG.

You will begin with settings for determining how to use peripheral I/O module functions, and then generate and use source files to develop drivers, as follows.

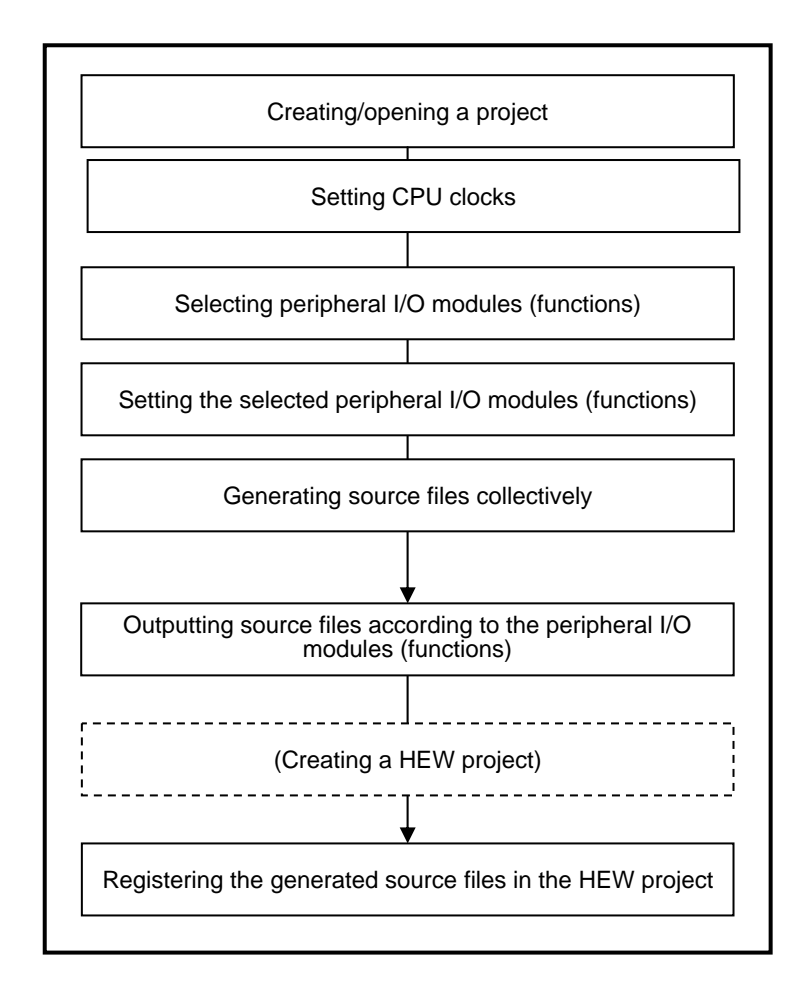

Figure 3-1 PDG Operation Flow

## 3.3 Creating/Opening a Project

#### 3.3.1 Creating a New Project

Create a new project through the following steps.

[1] Select [File] -> [Create New Project] to open the [Create New] dialog box (see figure 3-2).

| Project new                  | ×     |
|------------------------------|-------|
| Project name:<br>default     | ]     |
| Directory:                   | -     |
| c:\renesas\PDG_proj\default  | Ref   |
| Type of CPU                  |       |
| Series: M16C/Tiny            | •     |
| Group: M16C/28               | •     |
| Type No.: M30280F6           | •     |
| ROM capacity: 48K+4K byte(s) |       |
| RAM capacity: 4K byte(s)     |       |
| ОК Са                        | ancel |

Figure 3-2 [Project new] Dialog Box

- [2] Enter the name of the project to be created and specify the directory where the project is stored.
- [3] Select the CPU series, group, and type No. (see table 3-1)

| Series       | Group    | Type No.                      |
|--------------|----------|-------------------------------|
| M16C/Tiny    | M16C/28  | M30280F6, M30280F8, M30280FA  |
|              |          | M30280FC, M30281F6, M30281F8  |
|              |          | M30281FA, M30281FC            |
|              | M16C/28B | M30280FCB, M30281FCB          |
|              | M16C/29  | M30290FA, M30290FC, M30291FA, |
|              |          | M30291FC                      |
| H8/300H Tiny | H8/3687  | HD64F3687, HD64F3684          |
|              | H8/36077 | HD64F36077, HD64F36074        |
|              | H8/36049 | HD64F36049                    |
|              | H8/36109 | HD64F36109                    |
| R8C/Tiny     | R8C/13   | R5F21132, R5F21133, R5F21134  |
|              | R8C/22   | R5F21226, R5F21227, R5F21228  |
|              |          | R5F2122A, R5F2122C            |

 Table 3-1
 List of Supported Microcomputers

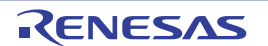

| Series  | Group    | Type No.                      |
|---------|----------|-------------------------------|
|         | R8C/23   | R5F21236, R5F21237, R5F21238  |
|         |          | R5F2123A, R5F2123C            |
|         | R8C/24   | R5F21244, R5F21245, R5F21246, |
|         |          | R5F21247, R5F21248            |
|         | R8C/25   | R5F21254, R5F21255, R5F21256, |
|         |          | R5F21257, R5F21258            |
|         | R8C/26   | R5F21262, R5F21264, R5F21265  |
|         |          | R5F21266                      |
|         | R8C/27   | R5F21272, R5F21274, R5F21275  |
|         |          | R5F21276,                     |
|         | R8C/28   | R5F21282, R5F21284            |
|         | R8C/29   | R5F21292, R5F21294            |
|         | R8C/2A   | R5F212A7, R5F212A8, R5F212AA  |
|         |          | R5F212AC                      |
|         | R8C/2B   | R5F212B7, R5F212B8, R5F212BA  |
|         |          | R5F212BC                      |
|         | R8C/2C   | R5F212C7, R5F212C8, R5F212CA  |
|         |          | R5F212CC                      |
|         | R8C/2D   | R5F212D7, R5F212D8, R5F212DA  |
|         |          | R5F212DC                      |
| M16C/60 | M16C/62P | M30622F8PFP, M30622F8PGP      |
|         |          | M30623F8PGP, M30620FCPFP      |
|         |          | M30620FCPGP, M30621FCPGP      |
|         |          | M3062LFGPFP, M3062LFGPGP      |
|         |          | M30625FGPGP, M30626FHPFP      |
|         |          | M30626FHPGP, M30627FHPGP      |
|         |          | M30626FJPFP, M30626FHPGP      |
|         |          | M30627FJPGP                   |

[4] Click [OK] to create a new project.

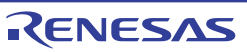

[5] Immediately after the creation of a new project, the [CPU clock setting] dialog box opens automatically. Proceed to setting CPU clocks.

| 🍟 Peripheral Driver Generator - [default]                                                                                                    |                                                                                                    | - <b>- - X</b> |
|----------------------------------------------------------------------------------------------------|----------------------------------------------------------------------------------------------------|----------------|
| File(F) Function(U) Display(V) Tool(T) Window(W)                                                                                                    | CPU clock setting                                                                                                    | _ # ×          |
| □         □         □         □         □         □         □         □         □         □         □         □         □         □         □         □         □         □         □         □         □         □         □         □         □         □         □         □         □         □         □         □         □         □         □         □         □         □         □         □         □         □         □         □         □         □         □         □         □         □         □         □         □         □         □         □         □         □         □         □         □         □         □         □         □         □         □         □         □         □         □         □         □         □         □         □         □         □         □         □         □         □         □         □         □         □         □         □         □         □         □         □         □         □         □         □         □         □         □         □         □         □         □         □         □         □         □ | System clock selection: Main clock System clock frequency: 20.000000 MHz Main clock Use as peripheral function clock source Insult frequency to main clock circuit 20.000000 with                                       |                |
| CPU setting                                                                                                    | On chip oscillator clock     Use as peripheral function clock source     Prequency selection:     Periodic value:     On-thip oscillator frequency:     On-thip oscillator frequency:     On-thip oscillator frequency: |                |
|                                                                                                    | PII clock     Use as peripheral function clock source     Input frequency to PLL circuit     Selection of multiplication:     PLL:frequency:     0.0000000 MHz                                                          |                |
| Serial       Timer       I/0       Interrupt       A/D   CPU Serial Time                                                                                                    | Sub clock Use as peripheral function clock source Input frequency to sub clock circuit O.032768 MHz                                                                                                    |                |
| ×<br>                                                                                                    | Sub clock                                                                                                    |                |
| Ready                                                                                                    |                                                                                                    |                |

Figure 3-3 [CPU clock setting] Dialog Box

#### 3.3.2 Opening an Existing Project

Open an existing project through the following steps.

- [1] Select [File] -> [Open] from the menu to open the [Open File] dialog box.
- [2] Select a project that you wish to open, and click on the [Open] button or double-click on the file name.
- [3] The selected project opens.

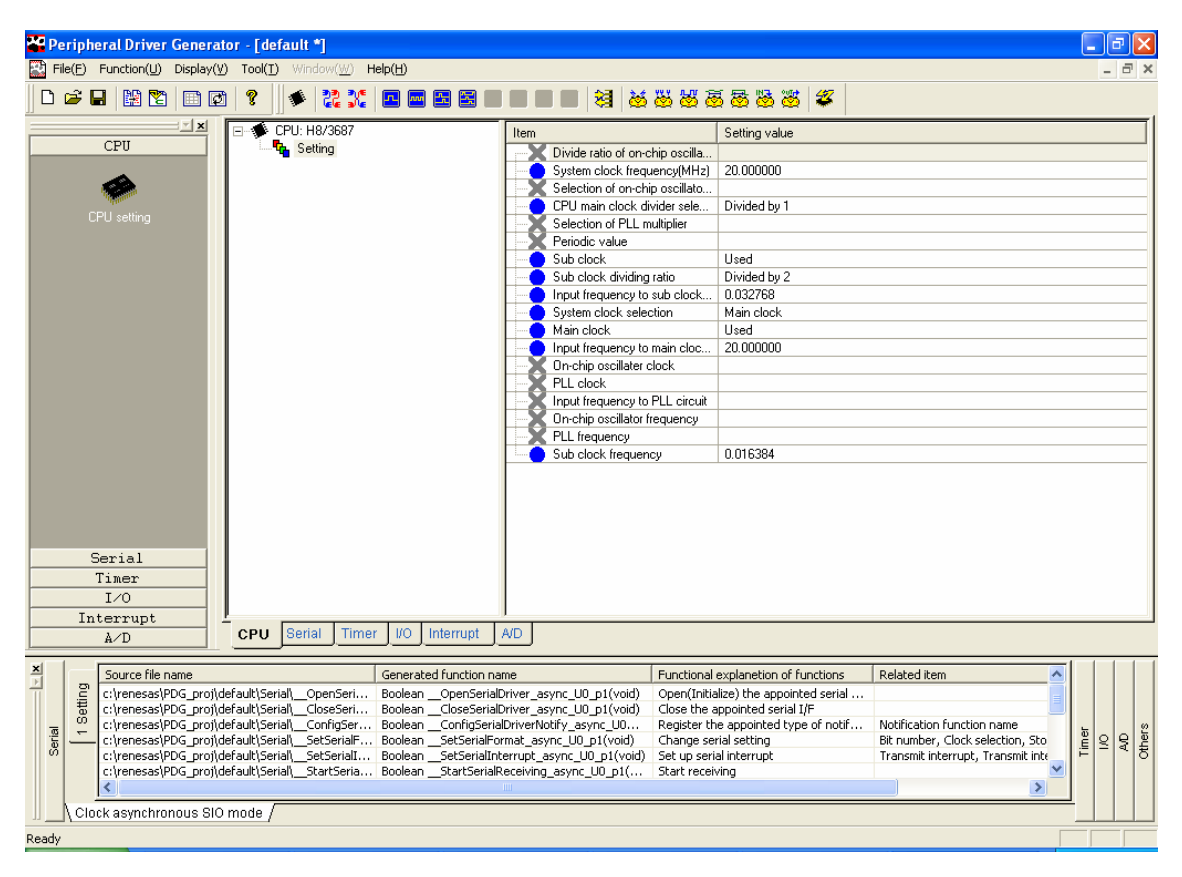

Figure 3-4 Existing Project

## 3.3.3 Setting CPU Clocks

After a new project is created, the [CPU clock setting] dialog box opens automatically. Perform setting for CPU clocks.

| CPU clock setting                     |                                         |
|---------------------------------------|-----------------------------------------|
| System clock selection:               | Main clock 📃 💌                          |
| System clock frequency:               | 20.000000 MHz                           |
| Main clock                            | , , , , , , , , , , , , , , , , , , , , |
| 🔽 Use as peripheral function clock s  | source                                  |
| Input frequency to main clock circuit | 20.000000 MHz                           |
| On chip oscillator clock              |                                         |
| Use as peripheral function clock s    | source                                  |
| Frequency selection:                  | ·· 🗸                                    |
| Periodic value:                       |                                         |
| Divider selection:                    |                                         |
| On-chip oscillator frequency:         | 0.000000 MHz                            |
| - Pli clock                           |                                         |
| Use as peripheral function clock s    | source                                  |
| Input frequency to PLL circuit:       | 10.000000 MHz                           |
| Selection of multiplication:          | ·· 🔻                                    |
| PLL frequency:                        | 0.000000 MHz                            |
| Sub clock                             |                                         |
| Use as peripheral function clock s    | source                                  |
| Input frequency to sub clock circuit: | 0.032768 MHz                            |
| Sub clock divider                     | ·· 🗸                                    |
| Sub clock                             | 0.000000 MHz                            |
| CPU main clock divider                | Divided by 1                            |
| Internal period:                      | 50.000000 ns                            |
|                                       | Modify setting Cancel                   |

Figure 3-5 [CPU clock setting] Dialog Box

## 3.4 Selecting/Setting Peripheral I/O Modules

#### 3.4.1 Creating a New Setup Pattern of Peripheral I/O Modules

Create a new setup pattern of peripheral I/O modules through the following steps.

[1] Click on the button (see figure 3-6) corresponding to the peripheral I/O module to be controlled, or select [Function] -> [Serial, A/D, I/O, Timer, or INT] -> [Create New Setting] to select a mode.

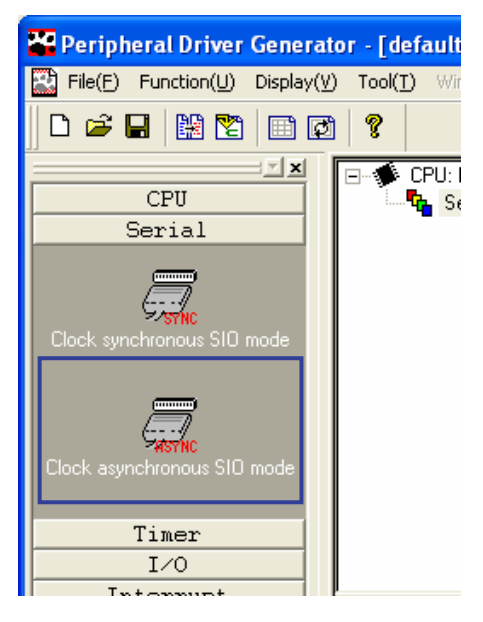

Figure 3-6 New Setup Pattern Creation Window

[2] After setting functions of each peripheral I/O modules (see figure 3-7), clicking on the [Setting] button lists the setting details (setup pattern) in the right of the main window (see figure 3-8).

| Clock asynchronous S                                                           | IO mode setting             | X                                                     |
|--------------------------------------------------------------------------------|-----------------------------|-------------------------------------------------------|
| Serial port: No setting                                                        |                             | BRG register<br>BRG register setting value: 129       |
| Stop bit:<br>Parity bit:                                                       | One stop bit                | BRG count source: f1  Baud rate: 9600 bps Set details |
| Clock selection:                                                               | Internal clock              | Interrupt enable<br>Permit transmit interruption      |
| LSB first,<br>MSB first selection:<br>Reverse data logic:                      | LSB first                   |                                                       |
| CTS/RTS function:                                                              | Do not use CTS/RTS function | Permit SI/O interruption     SI/O interruption level: |
| Notification function name:<br>Transmit-Receive pins sele<br>Clock pin select: | ct                          |                                                       |
|                                                                                | 🔽 Ger                       | erate batch source( <u>M</u> ) Setting Cancel         |

Figure 3-7 [Clock asynchronous SIO mode setting] Dialog Box

| 🌄 Peripheral Driver Genera       | tor - [default *]                                                                   |                                                                                                    |                                                                                 |                                                                                                    |
|----------------------------------|-------------------------------------------------------------------------------------|----------------------------------------------------------------------------------------------------|---------------------------------------------------------------------------------|----------------------------------------------------------------------------------------------------|
| File(F) Function(U) Display()    | ) Tool(I) Window( <u>W</u> ) Help(H)                                                |                                                                                                    |                                                                                 | _ 7 ×                                                                                                    |
| D 🗳 🖬   🎇 🖹   🎟 🕼                | ) ? ] * ? X I - E E E                                                               |                                                                                                    | *****                                                                           |                                                                                                    |
| CPU<br>Serial                    | Serial: M16C/28                                                                     | Item Bit number BRG register setti Clock polarity sele CTS/RTS functio LSB first, MSB first Stop bit Clock selection BRG court sourc Notification functio Transmi interrupt Receive interrupt SI/O interrupt text SI/O interrupt SI/O interrupt Nois canceller Nois canceller Transmi-Receive | ng value<br>ection<br>in<br>t selection<br>e<br>on name<br>level<br>level<br>el | Setting value       8 bit       129       Do not reverse       Do not use CTS/RTS function       LSB first       Parity disable       One stop bit       Internal clock       I1          Transmit interrput inhibit       0       Receive interrupt inhibit       0       9600 |
| Timer<br>I/O<br>Interrupt<br>A/D | CPU Serial Timer I/O Interrupt<br>Generated function no<br>dyet. The generated sour | A/D ame                                                                                                    | Functional explanation of functions                                             | Setting details                                                                                                    |
| Clock synchronous SIO            | mode (Clock asynchronous SIO mode /                                                 | m                                                                                                    |                                                                                 | Others                                                                                                    |

Figure 3-8 Setup Pattern Display Window

#### 3.4.2 Modifying a Setup Pattern of Peripheral I/O Modules

Modify an existing setup pattern through the following steps.

- Double-click on [Setting] on the trees in the left of the main window, or double-click on the name of the setting item on the list in the right. Or, select [Function] -> [CPU, Serial, A/D, I/O, Timer, or INT] -> [Modify setting].
- [2] The dialog box corresponding to the selected peripheral I/O module opens. Modify the settings.
- [3] Click on the [Setting] button to close the dialog box. The list in the right of the main window reflects the modification to the settings.

| Clock asynchronous S                                                                                                    | ilO mode setting                                                                                                    | X                                                                                                    |
|----------------------------------------------------------------------------------------------------|----------------------------------------------------------------------------------------------------|----------------------------------------------------------------------------------------------------|
| Serial port: No setting<br>Bit number:<br>Stop bit:<br>Parity bit:<br>Clock selection:<br>Clock polarity selection:<br>LSB first,<br>MSB first selection:<br>Reverse data logic:<br>CTS/RTS function:<br>Noise canceller: - | 8 bit       0 ne stop bit       Parity disable       Internal clock       Internal clock       Internal clock       Do not reverse       Do not reverse       Do not use CTS/RTS function | BRG register<br>BRG register setting value: 129<br>BRG count source: f1<br>Baud rate: 9600 bps Set details<br>Interrupt enable<br>Permit transmit interruption<br>Transmit interruption level: 0 =<br>Permit receive interruption<br>Receive interruption level: 0 =<br>Permit SI/O interruption<br>SI/O interruption level: 0 = |
| Notification function name<br>Transmit:Receive pins selv<br>Clock pin select:                                                                                                    | ect:                                                                                                    | erate batch source[M] Setting Cancel                                                                                                    |

Figure 3-9 [Clock asynchronous SIO mode setting] Dialog Box

#### 3.4.3 Duplicating a Setup Pattern of Peripheral I/O Modules

You can duplicate an existing setup pattern. When a resource is allocated to a setting to be duplicated, the resource setting is also duplicated.

A setup pattern can be duplicated only when [Setting] is selected on the trees in the left of the main window.

- [1] Select [Setting] on the trees in the left of the main window and then select [Function] -> [Serial, A/D, I/O, Timer, or INT] -> [Duplicate setting] from the menu, or right-click on [Setting] and then select [Duplicate setting] from the pop-up menu.
- [2] A duplicated setup pattern is shown at the bottom of the mode that the original setup pattern belongs to.

### 3.4.4 Deleting a Setup Pattern of Peripheral I/O Modules

You can delete an existing setup pattern. When a resource is allocated to a setting to be deleted, the resource setting is also deleted.

A setup pattern can be deleted only when [Setting] is selected on the trees in the left of the main window.

- [1] Select [Setting] on the trees in the left of the main window and then select [Function] -> [Serial, A/D, I/O, Timer, or INT] -> [Delete setting] from the menu, or right-click on [Setting] and then select [Delete setting] from the pop-up menu.
- [2] The selected setup pattern is deleted.

#### 3.5 Allocating and Deleting a Resource

#### 3.5.1 Allocating a Resource

You can allocate a resource (peripheral I/O module) to a setup pattern to which no resource is allocated, according to each peripheral function.

Only one resource can be allocated to each setup pattern. A resource can be allocated only when [Setting] is selected on the trees in the left of the main window.

the trees in the left of the main window.

- Select [Setting] (except for CPU clock) on the trees in the left of the main window and then select [Function]
   -> [Serial, A/D, I/O, Timer, or INT] -> [UART number setting, Input group/pin setting, Port setting, Timer setting, or Interrupt setting] from the menu, or right-click on [Setting] on the trees in the left of the main window and then select [(Resource) setting] from the pop-up menu.
- [2] Select a resource that you wish to allocate to the selected setup pattern in the [(Resource) setting] dialog box.
- [3] After clicking on [OK] closes the dialog box, the resource is allocated to the selected setup pattern. At the same time, a message appears if allocating the resource disables some items. Also, note that after the resource is allocated, settings that require to be modified are marked with ? icons in the setting list.

#### 3.5.2 Deleting a Resource

You can delete a resource allocated in [(Resource) setting].

An allocated resource can be deleted only when it is selected on the trees in the left of the main window.

- [1] Select [<resource name>] on the trees in the left of the main window and then select [Function] -> [Serial, A/D, I/O, Timer, or INT] -> [Delete UART number, Delete input group/input pin, Delete port, Delete timer, or Delete interrupt] from the menu, or right-click on [<resource name>] on the trees in the left of the main window and then select [Delete (resource)] from the pop-up menu.
- [2] The selected resource is deleted.

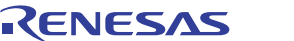

## 3.6 Generating Sources Collectively

You can generate source codes according to the function settings of the currently opened project.

- Source codes can be generated when a resource is allocated to at least one of the created setup patterns.
  - [1] Select [File] -> [Generate Sources Collectively] from the menu.
  - [2] Source files are generated and stored in the same directory as the currently opened project. At the same time, information on those files is shown in the [Generated File Information] window.
  - \* If you create a setup pattern and check the [Generate batch source] check box in the peripheral I/O function setting dialog box, source files are generated automatically after the dialog box is closed.
  - \* To delete generated source files collectively, select [File] -> [Delete Sources Collectively] from the menu.

## 3.7 Viewing Generated Function Information in CSV Format

Function information generated collectively by the PDG can be listed in CSV file format after source files are generated collectively.

- [1] Select [Tool] -> [Display output function list] from the menu.
- [2] A generated function list is displayed by the program associated with the \*.csv file.

## 3.8 Updating a Generated Function Information

You can update function information generated collectively by the PDG after source files are generated collectively.\*

- [1] Select [Tool] -> [Place output function list in the latest status].
- [2] The CSV file of the generated function list is updated.
- \* The CSV file is updated when sources are generated collectively. Note that when sources are generated while the CSV file is opened, it may not be updated. In this case, close the CSV file and follow the steps above.

## 3.9 Registering Generated Files in a HEW Project

#### 3.9.1 Registration Function

You can register all source files generated by the PDG collectively in an existing HEW project automatically. At the same time, API libraries used in the source files are registered in library options, and the intprg.c file is excluded from the build target when it is already registered in the HEW project so that no collision between interrupt functions occurs.

\* When the already registered intprg.c file contained user codes, it is required that the user codes be manually copied into the newly registered intprg.c.

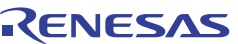

#### 3.9.2 How to Register Generated Files

Generated files can be registered by the steps below when the sources has already been generated.

- [1] Select [Tool] -> [Register file in HEW project] from the menu.
- [2] When the HEW is not launched, the message dialog box appears asking whether to launch it or not. Click [Yes].

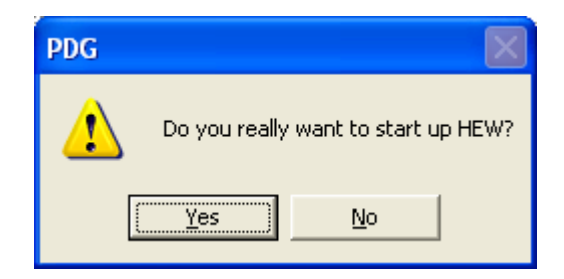

Figure 3-10 Message Asking whether to Launch the HEW (PDG)

[3] The message dialog box appears asking whether to register the files or not.

| PDG                                                                                                    |                                                                                                    |
|----------------------------------------------------------------------------------------------------|----------------------------------------------------------------------------------------------------|
| When the work space is bein<br>When no work space is open<br>space was selected.<br>When several work spaces a<br>Do you really want to start sou | g opened with HEW, the source file thus generated is registered in the active project.<br>ed with HEW, the generated source file is registered in the active project after the work<br>re being opened, note that a file is registered in all work spaces.<br>urce file registration? |
|                                                                                                    | Yes(Y) ( <u>No(N)</u>                                                                                                    |

Figure 3-11 Message Asking whether to Register the Files (PDG)

- When a HEW workspace in which the files are to be registered has already been opened,
   [4] Click [Yes].
- When a HEW workspace in which the files are to be registered is an existing workspace,
  - [4] Click [Yes] to open the [Open File] dialog box. Specify a HEW workspace in which the files are to be registered. Click [Open] to open the workspace.
- When a HEW workspace in which the files are to be registered is not created,
  - [4] Do not close the dialog box. In the HEW, create a new HEW workspace and leave the workspace open. In the message dialog box of the PDG, click [Yes].

[5] The [Library link priority setup] dialog box appears. Move the libraries up and down according to their priorities. When [OK] is clicked, the files begin to be registered in the HEW project.\*

| Library li       | ink priority setup                                           |        |
|------------------|--------------------------------------------------------------|--------|
| Set the pri      | ority in which order libraries are linked.                   |        |
| Priority<br>high | nc30lib.lib<br>C:\Renesas\PDG\lib\M16C_Tiny\rapi_m16c_28.lib |        |
|                  |                                                              | Up     |
|                  |                                                              | •      |
|                  |                                                              | ¥      |
| Priority<br>Iow  |                                                              | Dowr   |
|                  | ОК                                                           | Cancel |

Figure 3-12 [Library link priority setup] Dialog Box

- \* When several HEW workspaces are opened, files are registered in all active projects, as stated in the dialog box that asks whether to register the files. Close workspaces in which you do not register the files before performing registration.
  - [6] The message dialog box appears telling you that the registration is completed.

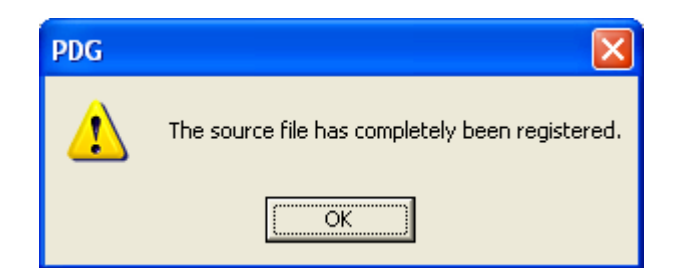

Figure 3-13 Message Telling Completion of the Registration (PDG)

#### 3.9.3 Canceling Registration of Files

Once source files are registered in the HEW, you cannot cancel their registration via the PDG.

When you cancel them, in the project tab of the HEW workspace window, select a source file that you wish to cancel and right-click on the file to open a pop-up menu. Then, select [Remove File] or [Exclude Build].

## 4. Converting a Project

## 4.1 Project Conversion Function

You can convert a project (setting) with a certain CPU model in order to use the project with another CPU model. When settings in the original are not appropriate in the converted project, they are modified according to the CPU model of the converted project. For information on the modification of the settings, refer to the next section.

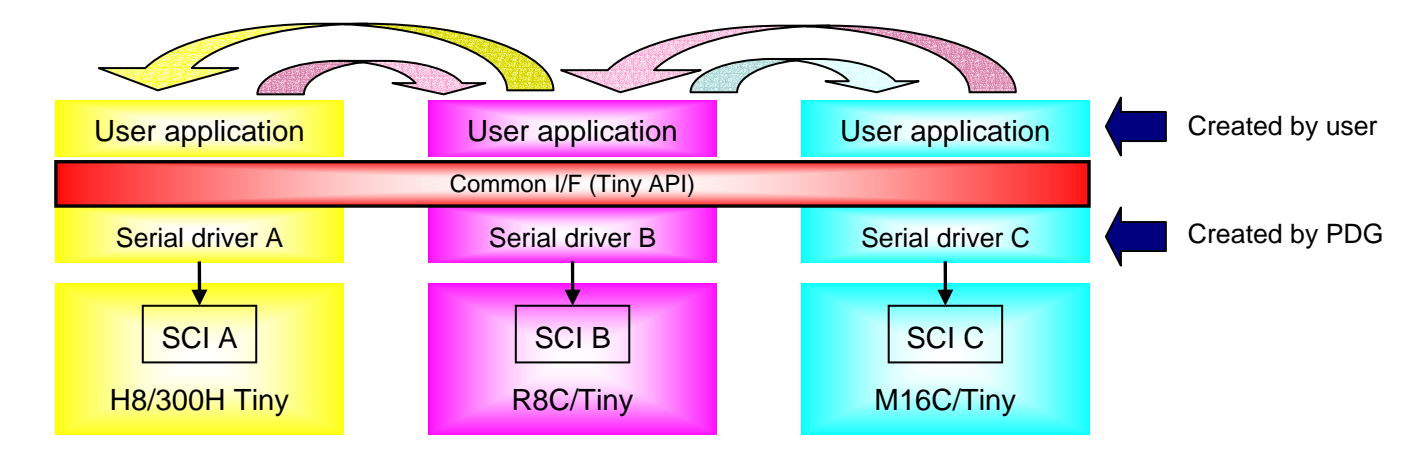

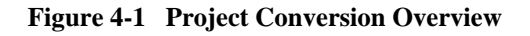

## 4.2 Modifying and Displaying the Settings through Project Conversion

- [1] Settings are modified in the following two methods.
  - i. Setting values are modified or new setting values are set
    - When the original setting values cannot be used in the converted project
  - When items are invalid in the original while new setting values are required in the converted project
  - ii. Setting items themselves are disabled
    - When the converted project CPU model does not support the setting items
- [2] Resource settings

All resource settings are deleted.

[3] Displaying Project Conversion Results

Conversion results are displayed using the icons listed in table 4-1.

| Icon | Description                                                             | Item No.    |
|------|-------------------------------------------------------------------------|-------------|
| •    | The original setting values are used.                                   | -           |
| ?    | The program modified the setting values.                                | i. for [1]  |
| 0    | The item itself was disabled through the conversion.                    | ii. for [1] |
| X    | The original setting values are used.                                   | -           |
|      | (The item itself is invalid both in the original and converted project) |             |

#### Table 4-1 Displaying Conversion Results

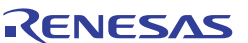

## 4.3 How to Convert a Project

- [1] Select [File] -> [Project Convert] from the menu to open the [Convert] dialog box.
- [2] Enter the names of the projects to be converted and newly created, and also enter the directory in which the new project is to be stored.
- [3] Select a series, group, and type No. of the CPU into which the original is to be converted from the pull-down menu. Then, click [OK].

| Convert 🔀                       |                                            |  |  |  |  |
|---------------------------------|--------------------------------------------|--|--|--|--|
|                                 | Convert source project name:               |  |  |  |  |
| Γ                               | C:\renesas\PDG_proj\default\default.pd Ref |  |  |  |  |
|                                 |                                            |  |  |  |  |
|                                 | Convert destination project name:          |  |  |  |  |
| l                               | project2                                   |  |  |  |  |
|                                 | Directory:                                 |  |  |  |  |
| ſ                               | C:\renesas\PDG_proj\project2 Ref           |  |  |  |  |
| Type of convert destination CPU |                                            |  |  |  |  |
|                                 | Series: M16C/Tiny                          |  |  |  |  |
|                                 | Group: M16C/28                             |  |  |  |  |
|                                 | Type No.: M30280F6                         |  |  |  |  |
|                                 | ROM capacity: 48K+4K byte(s)               |  |  |  |  |
|                                 | RAM capacity: 4K byte(s)                   |  |  |  |  |
| OK Cancel                       |                                            |  |  |  |  |

Figure 4-2 [Convert] Dialog Box

[4] A new project file is created in the specified directory. A message dialog box appears telling you that the conversion of the project is completed.

| PDG         | $\times$                                   |  |
|-------------|--------------------------------------------|--|
|             | Converting completed.<br>Open new project? |  |
| <u>Y</u> es | <u>No</u>                                  |  |

Figure 4-3 Message Telling Completion of Project Conversion (PDG)

- [5] Clicking on [Yes] opens the created project file.
- [6] Some of the settings may be disabled or may require to be modified depending on the CPU and other settings for the original project. Open setup pattern display window of each peripheral I/O module to check the setting details.

| 🚰 Peripheral Driver Generator - [H83687]                   |                                                                                                    |                           |  |  |  |  |
|------------------------------------------------------------|----------------------------------------------------------------------------------------------------|---------------------------|--|--|--|--|
| File(E) Function(U) Display(V) Tool(I) $Window(W)$ Help(H) |                                                                                                    | _ 8 ×                     |  |  |  |  |
|                                                            |                                                                                                    |                           |  |  |  |  |
| CPU: H8/3687                                               | Item                                                                                                    | Setting value             |  |  |  |  |
| CPU CPU Setting                                            | Divide ratio of on-chip oscillator                                                                                                    |                           |  |  |  |  |
|                                                            | System clock frequency(MHz)                                                                                                    | 20.000000                 |  |  |  |  |
|                                                            | Selection of on-chip oscillator frequency                                                                                                    |                           |  |  |  |  |
| al Materia                                                 | CPU main clock divider selection                                                                                                    | Divided by 1              |  |  |  |  |
| LPU setting                                                | Selection of PLL multiplier                                                                                                    |                           |  |  |  |  |
|                                                            | Periodic value                                                                                                    |                           |  |  |  |  |
|                                                            | 📲 😨 Sub clock                                                                                                    | Used                      |  |  |  |  |
|                                                            | 📲 🟆 Sub clock dividing ratio                                                                                                    | Divided by 2              |  |  |  |  |
|                                                            |                                                                                                    | 0.032768                  |  |  |  |  |
|                                                            | System clock selection                                                                                                    | Main clock                |  |  |  |  |
|                                                            | Main clock                                                                                                    | Used                      |  |  |  |  |
|                                                            | Input frequency to main clock oscillation circuit                                                                                                    | 20.00000                  |  |  |  |  |
|                                                            | Dill aladi                                                                                                    |                           |  |  |  |  |
|                                                            | PLL CIOCK                                                                                                    |                           |  |  |  |  |
| Serial                                                     | Op-chip oscillator frequency                                                                                                    |                           |  |  |  |  |
| Timer                                                      |                                                                                                    |                           |  |  |  |  |
|                                                            | Sub clock frequency                                                                                                    | 0.016384                  |  |  |  |  |
| Interrupt                                                  | <ul> <li>End of the state of the state o</li></ul> |                           |  |  |  |  |
| A/D CPU Serial @Timer                                      | I/O Interrupt A/D                                                                                                    |                           |  |  |  |  |
| Source file name Generated                                 | d function name Functional explane                                                                                                    | tion of functions Related |  |  |  |  |
| No source is generated yet. The generated sour             |                                                                                                    |                           |  |  |  |  |
|                                                            |                                                                                                    | 99                        |  |  |  |  |
|                                                            |                                                                                                    | Ĕ                         |  |  |  |  |
|                                                            |                                                                                                    | 5                         |  |  |  |  |
|                                                            |                                                                                                    | >                         |  |  |  |  |
| Timer mode                                                 |                                                                                                    |                           |  |  |  |  |
| Ready                                                      |                                                                                                    | CAP                       |  |  |  |  |

Figure 4-4 Example of Displaying Project after Conversion

[7] **?** indicates that the corresponding item requires to be modified or checked because of the difference of the CPU specification or other reasons. Modify the setup pattern if necessary.

[8] After necessary modification is made,  $\ref{eq:second}$  becomes  $\bigcirc$ .

| 📽 Peripheral Driver Generator - [H83687 *]                                                                                                    |                                                                                                  |  |  |  |  |
|----------------------------------------------------------------------------------------------------|--------------------------------------------------------------------------------------------------|--|--|--|--|
| 🔛 File(F) Function(U) Display(V) Tool(T) Window(W) Help(H)                                                                                                    | _ 8 ×                                                                                            |  |  |  |  |
|                                                                                                    |                                                                                                  |  |  |  |  |
|                                                                                                    | Setting value                                                                                    |  |  |  |  |
| CPU Setting Divide ratio of on-chip oscillator<br>Setting Divide ratio of on-chip oscillator (requency)<br>CPU setting CPU setting CPU main clock divider selection (I<br>Selection of PLL multiplier<br>Periodic value<br>Sub clock dividing ratio (I<br>System clock selection) (I<br>Sub clock dividing ratio (I<br>System clock selection) (I<br>System clock selection) (I<br>System clock selection) (I<br>System clock selection) (I<br>System clock selection) (I<br>System clock selection) (I<br>System clock selection) (I<br>Main clock) (I<br>Divide ratio of on-chip oscillator frequency (I<br>Sub clock dividing ratio) (I<br>System clock selection) (I<br>Main clock) (I<br>Divide ratio of on-chip oscillator frequency (I<br>Sub clock oscillation circuit) (I<br>System clock selection) (I<br>System clock selection) (I<br>System clock selection) (I<br>Divide ratio of on-chip oscillator frequency (I<br>Sub clock oscillation circuit) (I<br>Sub clock oscillator circuit) (I<br>System clock selection) (I<br>Divide ratio of Divide ratio of Divide ratio | 20.000000<br>Divided by 1<br>Used<br>Divided by 2<br>0.032768<br>Main clock<br>Used<br>20.000000 |  |  |  |  |
| Serial On-chip oscillator frequency                                                                                                    |                                                                                                  |  |  |  |  |
| TZO Sub clock frequency                                                                                                    | 0.016384                                                                                         |  |  |  |  |
| Interrupt                                                                                                    |                                                                                                  |  |  |  |  |
| A/D Serial Timer VO Interrupt A/D                                                                                                    |                                                                                                  |  |  |  |  |
| Source file name Generated function name Functional explanation of No source is generated yet. The generated sour                                                                                                    | of functions Relater                                                                             |  |  |  |  |
| Ready                                                                                                    |                                                                                                  |  |  |  |  |

Figure 4-5 Example of Displaying Project after Conversion

Peripheral Driver Generator V.1.02 User's Manual

| Publication Date: | Nov. 28, 2007                            | Rev.1.00                          |
|-------------------|------------------------------------------|-----------------------------------|
| Published by:     | Sales Strategic Pla<br>Renesas Technolog | nning Div.<br>gy Corp.            |
| Edited by:        | Microcomputer Too<br>Renesas Solutions   | l Development Department<br>Corp. |

© 2007. Renesas Technology Corp. and Renesas Solutions Corp., All rights reserved. Printed in Japan.

# Peripheral Driver Generator V.1.02 User's Manual

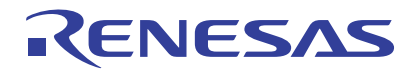

Renesas Electronics Corporation 1753, Shimonumabe, Nakahara-ku, Kawasaki-shi, Kanagawa 211-8668 Japan